### 版权

本出版物(包括所有照片、插图和软件)受国际版权法保护,保留所有权利。未经作者书面许可,不得复制本手册及其中包含的任何资料。

©版权所有 2012 年

### 免责声明

本文档中的信息如有更改,恕不另行通知。制造商对本手册中的内容不作任何说明或担保,并明确否认对任 何特定用途进行暗示的适销性或合理性担保。制造商保留修订本出版物的权利,并有权在未通知任何人有关 修订和变更的情况下,对此处内容做不定期更改。

### 商标识别

Kensington 为 ACCO 商标公司的在美国的注册商标,在世界各国具有注册证书和未决申请。

HDMI、HDMI 标识、以及 High-Definition Multimedia Interface 是 HDMI Licensing HIGH-DEFINITION MULTIMEDIA INTERFACE LLC 在美国和其他国家(地区)的商标或注册商标。

本手册中使用的所有产品名称皆为其各自持有者的财产,并已得到认可。

### 重要安全信息

### 重要说明:

强烈建议您在使用投影机之前仔细阅读本章。这些安全和使用说明可确保您常年都能安全地使用投影 机。请保留此手册,以供将来参考。

### 使用的符号

设备和手册中使用的警告符号用于警告您注意危险情况。

本手册中使用的下列文本框用于提醒您注意重要信息。

注意:

提供有关当前主题的其他信息。

重要说明:

提供不应忽视的其他信息。

#### 告诫:

提醒您注意可能会损坏设备的情况。

### 警告:

提醒您注意可能会损坏设备、造成危险或引起人身伤害的情况。

整本手册中,部件名和 OSD 菜单中的项目都用粗体表示,如下例所示: "按遥控器上的**菜单**按钮打开**主**菜单。"

### 常规安全信息

- 不要打开设备外壳。除投影灯以外,设备中没有用户可以维修的部件。如需维修,请与合格的维修 人员联系。
- ▶ 请遵照本手册和设备外壳上的所有警告和告诫执行操作。
- > 投影灯的亮度极高。为避免伤害眼睛,请不要在投影灯亮时直视镜头。
- > 不要将设备置于不平稳的表面、车子或架子上。
- ▶ 不要在水边、阳光直射下或暖器旁边使用设备。
- 不要将重物(如书或包)置于设备上。

### 投影仪安装注意事项

- 将投影仪水平放置。 投影仪倾斜角度不应超过15度,也不应以除桌面及吸顶安装外的方式安装,否则灯泡寿命可能大幅 缩短,并且可能造成其他无法预知的损坏。
- ▶ 在排气口周围留出至少 50 cm 空间。
- ▶ 请确保进气口不会重新吸入排风口出来的热空气。
- 在封闭空间内操作投影机时,确保机箱内部周围空气温度不超过投影机运行时的工作温度,且进气 口和排气口不会受阻。
- 所有机箱均通过经认证的热评估,确保投影机不会重复利用废气,因为这样可导致设备关机,即使机箱温度在可接受的工作范围内也是如此。

### 验证安装位置

- 供电时应使用 3 片式(带接地线)插座以确保正确接地以及投影机系统中的所有设备保持均等的对 地电位。
- 应使用随投影机附带的电源线。如果有任何项目缺失,可以改用合格的3片式(带接地线)电源
  线;但是不要使用2片式电源线。
- 验证是否电压稳定、接地正确和以及是否漏电。
- > 测量总功耗不高于安全容量,并避免安全问题和短路。
- ▶ 在位于高海拔地区时打开海拔模式。
- ▶ 投影机只在垂直或倒置安装。
- ▶ 安装托架时,确保不超过重量限制,并且固定好。
- ▶ 避免安装在空调管道或低音炮附近。
- ▶ 避免安装在高温、通风不畅和灰尘很大的地方。
- ▶ 使产品远离荧光灯以避免 IR 干扰造成故障。
- VGA 输入接口应连接到 VGA 输入端口。 注意应将其插紧,将两侧螺丝固定好,以确保信号的正确 连接,从而取得最佳的显示效果。
- ➢ 音频输入接口应连接到 音频输入端口,不能连接到音频输出或其它端口,如 BNC、RCA;否则,会 导致不输出声音,甚至损坏端口。
- ▶ 安装投影机要高于 200cm 以避免损坏。
- 在开启投影机之前,电源线和信号线应已连接。在投影机启动和操作期间,不要插入或拔下信号线 或电源线以免损坏投影机。

### 散热说明

出风口

- > 确保出风口 50cm 范围内没有任何障碍以确保散热正常。
- > 出风口位置不应在其它投影机镜头的前方,以免造成干扰。
- ▶ 使出风口与其它投影机的进风口至少保持 100cm 的距离。
- 投影机在使用过程中会产生大量热量。关机时内部风扇会对投影机内部散热,这一过程可能会持续 一段时间。投影进入待机模式后,按下交流电源按钮可关闭投影机和拔下电源线。不要在关机过程 中拔下电源线,以免损坏投影机。同时,散热延迟会也影响到投影机的使用寿命。根据所使用的型 号,关机过程可能有所不同。无论什么情况,务必在投影机进入待机状态后再断开电源线。

#### 进风口

- > 确保在 30 cm 范围内没有任何物体阻碍空气输入。
- ▶ 使进风口远离其它热源。
- ▶ 避免放在灰尘大的地方。

### 选择投影机

多屏融合应用

- ▶ 选择一台投影机时,不但是亮度、明亮度平衡、镜头,而且也包括稳定性,都非常重要。
- ▶ 投影机需要 30 到 60 分钟的预热来正确调整。
- ▶ 投影机六轴颜色 (R,G,B,Y,C,M)。投影机调整功能需要: 色调、饱和度和增益。
- ▶ 垂直 360 度投影应用。需要验证灯泡老化的工程设计以避免与其它客户冲突。

#### HDMI 线

多屏融合信号需要使用数字传输,4对 TMDS 传输阻抗需要如下 100 Ω 直径以保持信号质量:

- > 5 M : AWG 26
- > 10 M : AWG 24
- > 15 M : AWG 22
- 20 M : AWG 22
- > 25 M : AWG 22

前言

### 电源安全

- > 仅使用提供的电源线。
- 不要在电源线上放任何东西。将电源线置于不会绊脚的地方。
- 在存放或长时间不使用时,请取出遥控器中的电池。

### 更换投影灯

如果操作不当,更换投影灯可能会有危险。请参阅第 38 页的"维护与安全",了解与执行此操作有关的详 细安全说明。在更换投影灯前:

- ▶ 拔掉电源线。
- ▶ 让投影灯冷却大约一小时。

### 1112:

在极少数情况下,灯泡在正常使用过程中可能爆裂,并造成玻璃粉尘或碎片从后部排风口排出。

切勿吸入或触摸玻璃粉尘或碎片。否则,可能造成伤害。

请勿让脸部朝向排气口,以免气体和灯泡碎屑造成伤害。

### 清洁投影机

- ▶ 在清洁前,拔掉电源线。请参阅第 40 页的"清洁投影机"。
- ▶ 让投影灯冷却大约一小时。

#### 法规警告

安装和使用投影机之前,请先阅读第 53 页"法规"中的适用法规。

### 重要循环使用说明:

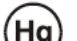

Hg 本产品内的投影灯含有水银。本产品中也含有如果处理不当会造成危害的其它电子废物。请根据当 地、州或联邦法律循环使用或丢弃。更多信息,请联系电子工业联盟:WWW.EIAE.ORG。有关投影灯的具 体处理信息请查看:WWW.LAMPRECYCLE.ORG。

标志解释

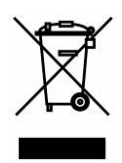

DISPOSAL: 请勿使用家庭或城市垃圾收集服务来废弃电气和电子设备。 欧盟国家要求使用单独的回收服务。

主要特点

- 高亮度额定值允许在白天或亮灯的房间中进行演示。
- 最高支持 UXGA 分辨率(16.7 兆色),可以提供清晰明快的图像。
- 灵活的安装允许进行前后投影。
- 直线投影保持正方形,且有高级梯形校正功能用于有角度的投影。
- 自动检测输入源。

关于本手册

本手册是专门为最终用户准备的,介绍了如何安装和操作 DLP 投影机。只要有可能,有关联的信息,如插 图及其描述文字,都会在一页中列出。这种易于打印的格式非常方便,可以节约纸张,保护环境。建议只打 印所需的章节。

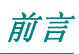

# 目录

| እ                            |    |
|------------------------------|----|
| 产品包装清单                       |    |
| 投影机部件图                       | 2  |
| 右前方视图                        |    |
| 后部视图                         |    |
| 底部视图                         |    |
| 遥控器部件                        |    |
|                              |    |
| 投影机和遥控器按钮                    |    |
| 安装与操作                        |    |
| 装入遥控器电池                      |    |
| 启动和关闭投影机                     |    |
| 调节投影机高度                      |    |
| 调整梯形校正                       |    |
| 调节音量                         |    |
| 屏幕显示 (OSD) 菜单设置              |    |
| OSD MENU(菜单)控件               |    |
| 浏览 (SD                       |    |
| 设置 OSD 语言                    | 13 |
| QE 055 加口<br>OSD 菜单概览        |    |
| 图片>>基本菜单                     |    |
| 图片>>高级菜单                     |    |
| HSG                          |    |
| White Balance                |    |
| User Color Temp              |    |
| 显示菜单                         |    |
| PC 详细调整                      |    |
| 画面显示调整                       |    |
| 设置>>基本菜单                     |    |
| 菜单设置                         |    |
| 信号源                          |    |
| <i>Lan 控制设置</i>              |    |
| 网络状态                         |    |
| 设置>>高级菜单                     |    |
| 音频                           |    |
| 灯泡设置                         |    |
| HDMI                         |    |
| Closed Caption               |    |
| <i>澳小订刊岙</i>                 |    |
|                              |    |
| 维护与安全                        |    |
| 更换投影灯                        |    |
| 清 <b>沾投</b> 影机               |    |
| <i>清清投影机镜头</i> :             |    |
| <i>宿活镜头</i>                  |    |
| <i> </i>                     |    |
| 12日初埋 ()                     |    |
| 使用 Kensington <sup>®</sup> 颍 |    |
| 使用女主键锁                       |    |

# DLP 投影机 — 用户手册

| 故障排除                         |    |
|------------------------------|----|
| 常见问题和解决方案                    |    |
| 有关故障排除的提示                    |    |
| LED 错误消息                     |    |
| 图像问题                         |    |
| 投影灯问题                        |    |
| 遥控器问题                        |    |
| 音频问题                         |    |
| 对投影机进行维修                     |    |
| HDMI 常见问题解答                  |    |
| <b>坝</b> 枚                   | 18 |
| AYC1日 ·····                  |    |
| 规格                           |    |
| 投影距离对投影大小                    |    |
| 投影距离及投影大小表                   |    |
| 时钟模式表                        |    |
| 投影机尺寸 (MM)                   |    |
| 法规                           |    |
| FCC 警告                       |    |
| 加拿大                          |    |
| 安全认证                         |    |
| 废弃电器电子产品回收处理管理条例(CHINA WEEE) |    |
| 度电池                          |    |
| 产品中有毒有害物质或元素的名称及含量列表         |    |
| 附录 Ⅰ                         |    |
| RS-232C 协议                   | 55 |
| КО-252C /// /X               |    |

入7

# 产品包装清单

小心地打开投影机的包装,检查是否包含以下各项目:

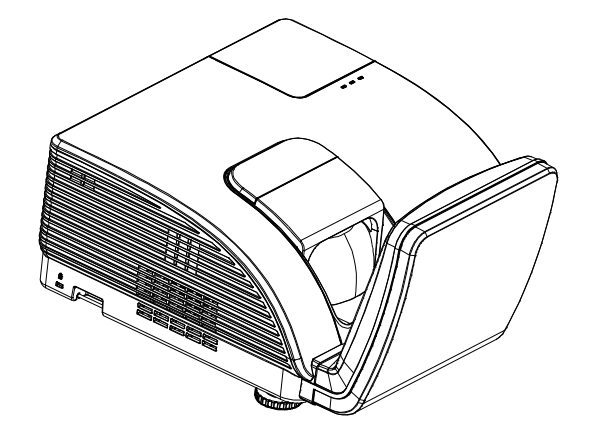

DLP 投影机

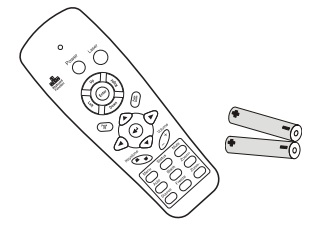

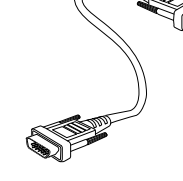

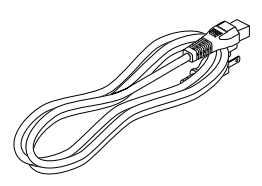

电源线

遥控器 (二节AAA 电池)

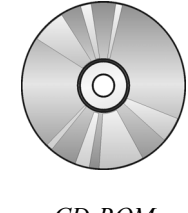

CD-ROM (本使用手册)

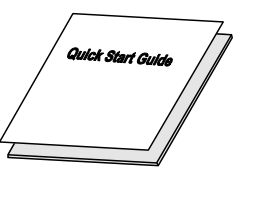

VGA 线

快速入门卡

保修卡

若发现缺少物品、有损坏现象或设备不工作,请立即与经销商联系。建议你保留原包装材料以便在保修时使用。

### 告诫:

避免在多尘的环境中使用投影机。

# 投影机部件图

<u>右前方视图</u>

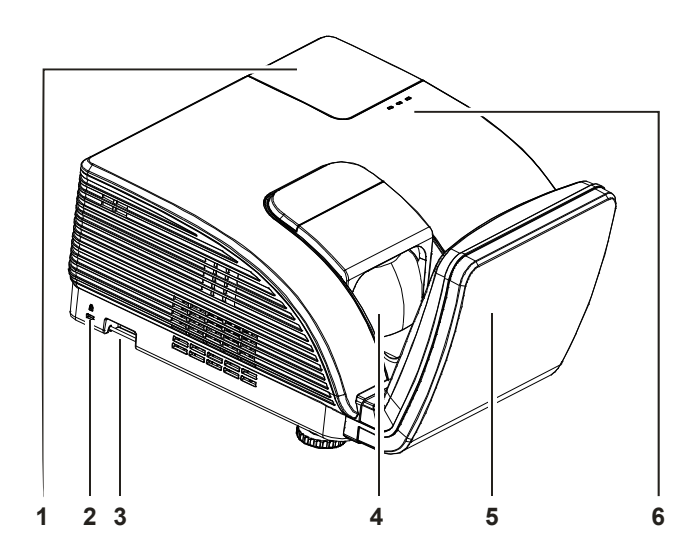

| 项目 | 标签           |                | 参见页码:       |    |  |
|----|--------------|----------------|-------------|----|--|
| 1. | 灯泡盖          | 卸下灯泡盖可更打       | 换灯泡         |    |  |
| 2. | Kensington 锁 | 通过 Kensington® | 创锁系统连接到固定物品 | 42 |  |
| 3. | 安全栓          | 确保安全和授权使用      |             | 42 |  |
| 4. | 镜头           | 投影镜头           |             |    |  |
| 5. | 非球面镜         | 反射图像           |             |    |  |
|    | 警告 LED       | 红色             | 温度过高        |    |  |
| 6. | 灯泡 LED       | 闪烁             | 错误代码        | 44 |  |
|    | 电源 LED       | 闪烁             | 错误代码        |    |  |

重要说明:

投影机的通风口可以保证良好的通风环境,使投影机灯泡保持较低的温度。不要堵住任何通风口。

# 后部视图

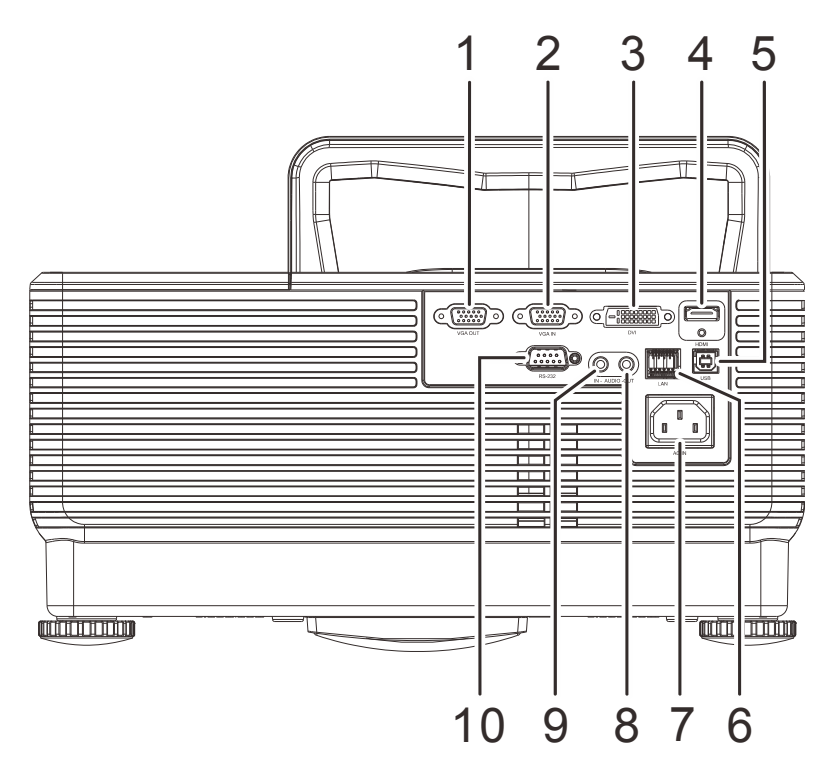

| 项目  | 标签      | 说明 参见页码                          |  |  |  |
|-----|---------|----------------------------------|--|--|--|
| 1.  | VGA 输出  | 将 RGB 线连接到显示器<br>(环通仅适用于 VGA 输入) |  |  |  |
| 2.  | VGA输入   | 连接来自计算机和分量视频的 RGB 线。             |  |  |  |
| 3.  | DVI     | 连接来自设备的 DVI 线。                   |  |  |  |
| 4.  | HDMI    | 连接来自 HDMI 设备的 HDMI 线             |  |  |  |
| 5.  | USB     | 连接来自计算机的 USB 线                   |  |  |  |
| 6.  | RJ – 45 | 连接以太网线                           |  |  |  |
| 7.  | 交流输入    | 连接电源线 <b>9</b>                   |  |  |  |
| 8.  | 音频输出    | 将音频线连接到音频设备                      |  |  |  |
| 9.  | 音频输入    | 连接来自音频设备的音频线                     |  |  |  |
| 10. | RS-232  | 连接遥控器的 RS-232 串行端口线              |  |  |  |

### 注意:

如果您的视频设备有多个输入源,建议按照 HDMI/DVI、分量视频(通过 VGA)的顺序进行连接,以取得更好的画面质量。

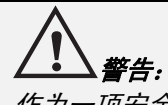

作为一项安全预防措施,在连接线缆之前,断开投影机和所连接设备的所有电源。

底部视图

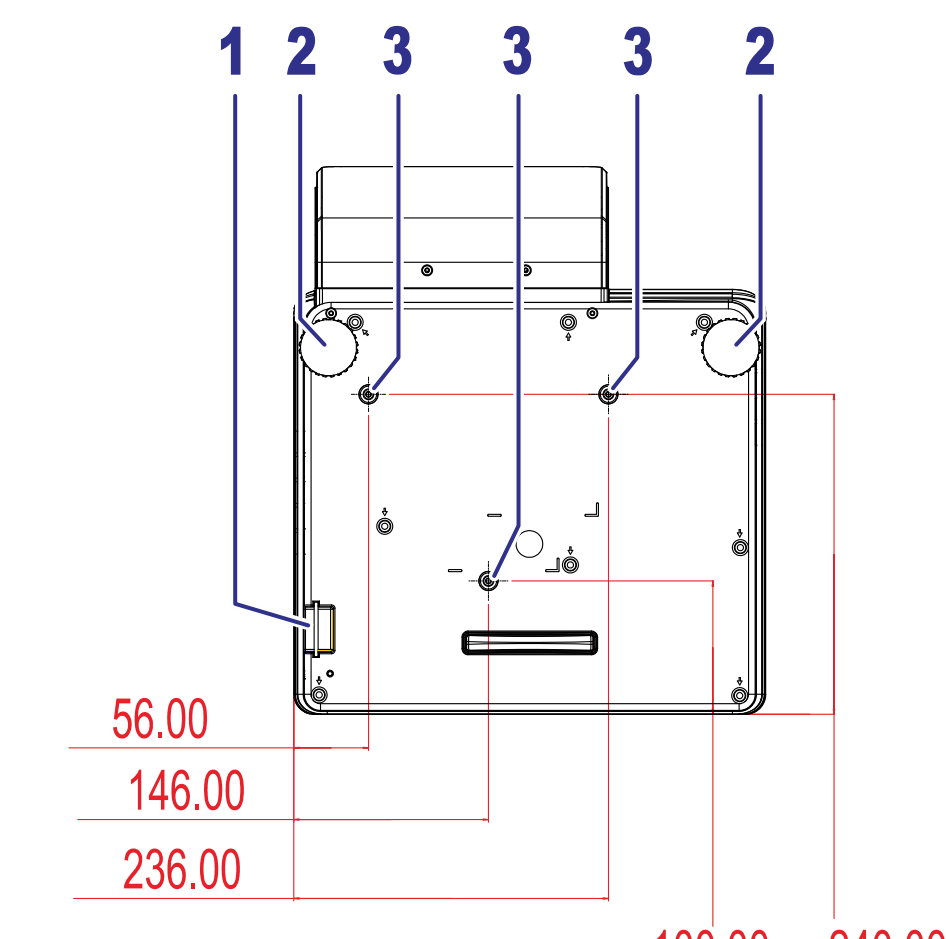

100.00 240.00

| 项目 | 标签     | 说明                       | 参考页: |  |  |
|----|--------|--------------------------|------|--|--|
| 1. | 安全栓    | 有助于保护投影机,防止未经允许使用        | 42   |  |  |
| 2. | 倾斜调节脚  | 转动调整杆以调整角度位置             |      |  |  |
| 3. | 天花板支撑孔 | 有关在天花板上安装投影机的信息,请咨询您的经销商 |      |  |  |

<u>注意</u>:

安装时,请确保使用符合规格的吊装套件。

对于吊顶安装,请使用合格的安装五金件和 M4 螺丝,螺丝最大深度为12mm(0.47 英寸)。 吊装套件结构必须有适当形状和强度。吊装套件承重能力必须高于所安装设备的重量,作为附加安全 措施必须能承受三倍设备重量达60 秒。 遥控器部件

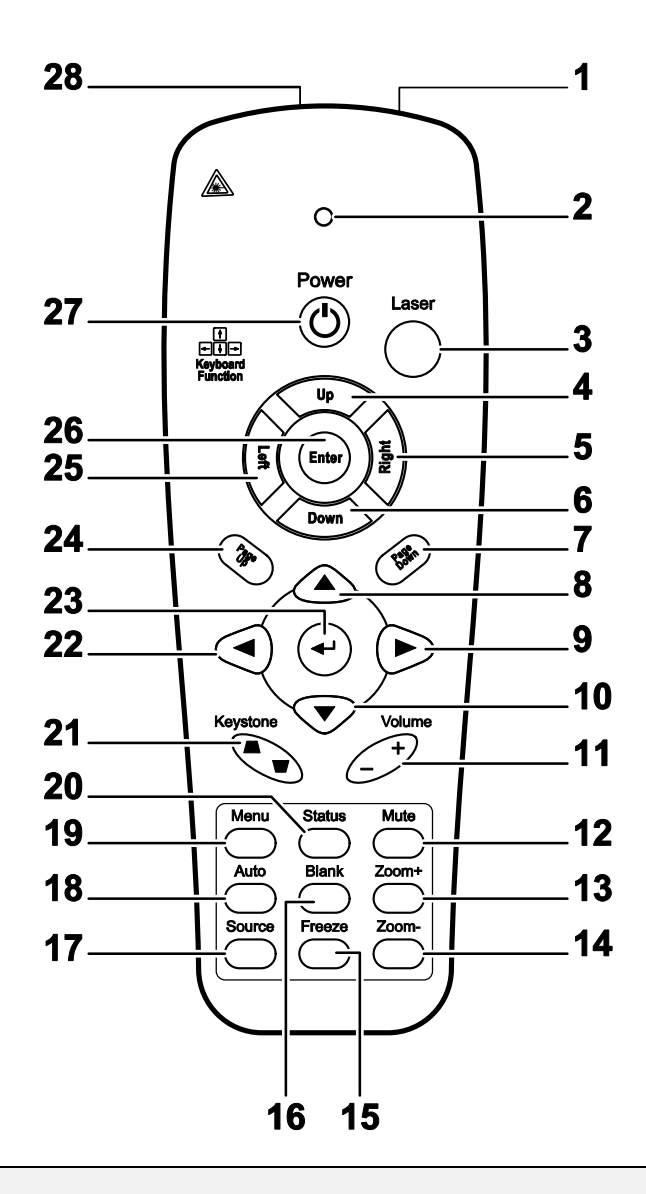

### 重要说明:

1. 避免在明亮的荧光灯打开时使用投影机。某些高频荧光灯可能会干扰遥控器操作。

**2**. 确定遥控器和投影机之间没有障碍物。如果遥控器和投影机之间有障碍物,遥控信号可能会被某 些如投影机屏幕之类的反射表面弹回。

**3**. 投影机上的按钮和键与遥控器上的相对应按钮具有同样的功能。本用户手册描述的功能是基于遥 控器的。

| 项目  | 标签                        | 说明                            | 参考页: |  |  |  |  |
|-----|---------------------------|-------------------------------|------|--|--|--|--|
| 1.  | IR 发射器                    | 将信号发送到投影仪                     |      |  |  |  |  |
| 2.  | 状态 LED                    | 使用遥控器时此灯亮                     |      |  |  |  |  |
| 3.  | 激光                        | 按下后用作屏幕指针                     |      |  |  |  |  |
| 4.  | 向上                        | 当通过 USB 连接计算机时的向上指针           |      |  |  |  |  |
| 5.  | 向右                        | 当通过 USB 连接计算机时的向右指针           |      |  |  |  |  |
| 6.  | 向下                        | 当通过 USB 连接计算机时的向下指针           |      |  |  |  |  |
| 7.  | 翻下页                       | 当通过 USB 连接计算机时的翻下页            |      |  |  |  |  |
| 8.  | 向上指针                      |                               |      |  |  |  |  |
| 9.  | 向右指针                      | 查看并更改 OSD 设置                  | 12   |  |  |  |  |
| 10. | 向下指针                      |                               |      |  |  |  |  |
| 11. | 音量+/-                     | 调节音量                          | 11   |  |  |  |  |
| 12. | 静音                        | 使内置的扬声器静音                     |      |  |  |  |  |
| 13. | 镜头缩放+                     | 增加缩放                          |      |  |  |  |  |
| 14. | 镜头缩放-                     | 减少缩放                          |      |  |  |  |  |
| 15. | 冻结                        | 冻结/解除冻结屏幕图像                   |      |  |  |  |  |
| 16. | 空白                        | 使屏幕空白显示                       |      |  |  |  |  |
| 17. | 数据源                       | 检测输入设备                        |      |  |  |  |  |
| 18. | 自动                        | 优化图像相位、轨迹、位置和分辨率              |      |  |  |  |  |
| 19. | 菜单                        | 打开 OSD                        | 12   |  |  |  |  |
| 20. | 状态                        | 打开 OSD 状态菜单(此菜单仅当输入设备被检测到时打开) |      |  |  |  |  |
| 21. | 梯形校正<br>顶部/底部             | 校正图像梯形(上宽/下宽)效果               | 11   |  |  |  |  |
| 22. | 向左指针                      | 查看并更改 OSD 设置                  |      |  |  |  |  |
| 23. | 输入 更换 OSD 菜单设置            |                               |      |  |  |  |  |
| 24. | 向上翻 当通过 USB 连接计算机时的翻上页 12 |                               |      |  |  |  |  |
| 25. | 向左                        | E 当通过 USB 连接计算机时的向左指针         |      |  |  |  |  |
| 26. | 输入                        | 当通过 USB 连接计算机时的输入             |      |  |  |  |  |
| 27. | 电源                        | 打开或关闭投影仪电源                    | 9    |  |  |  |  |
| 28. | 激光                        | 用作屏幕指示器。 <b>切勿直射人眼。</b>       |      |  |  |  |  |

### 遥控器操作范围

此遥控器使用红外传输控制投影机。无需将其直接对准投影机。只要不将遥控器垂直对着投影机的侧 面或后面,遥控器即可在 7 米(23 英尺)的范围内正常工作,并且与投影机上下可各成 15 度角。如 果投影机对遥控器的操作没有反应,则请靠近一点。

### 投影机和遥控器按钮

可使用遥控器或投影机顶部的按钮对投影机进行操作。使用遥控器可执行投影机的所有操作,而使用 投影机上的按钮只能执行部分操作。下图显示了遥控器和投影机上的相应按钮。

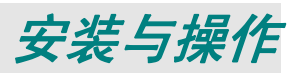

# 装入遥控器电池

1 按箭头方向滑动电池盒盖,取下盖子。

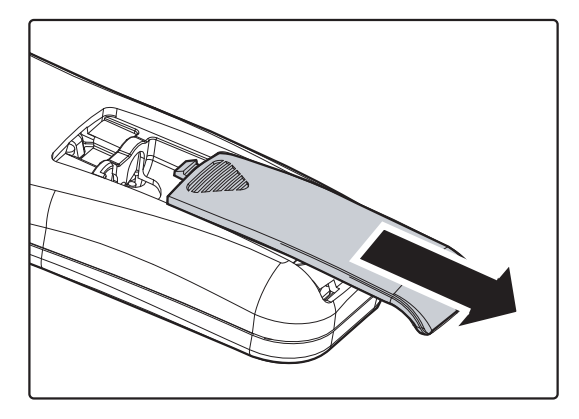

2. 按图示电池极性 (+/-) 放入提供的电池。

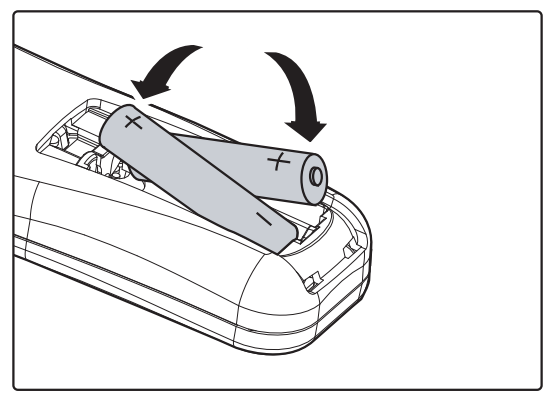

3. 重新合上盖子。

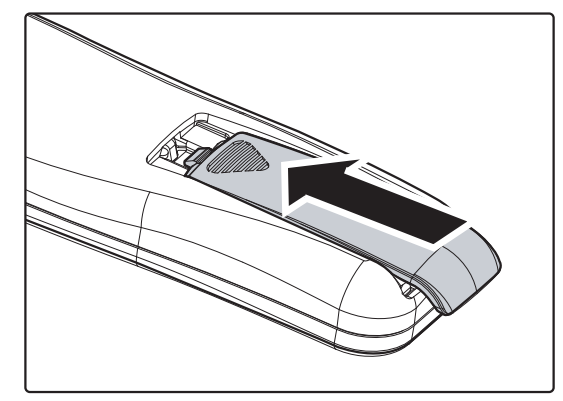

### 警告:

- 1. 只能使用 AAA 电池(建议使用碱性电池)。
- 2. 根据当地法律法规处理废旧电池。
- 3. 长期不使用投影仪时,请取出电池。

# 启动和关闭投影机

- 将电源线一端连接到投影机,另一端连接 到墙上的插座。
   投影机上的电源 LED 亮起。
- 2. 启动已连接的设备。
- 确保电源 LED 显示稳定琥珀色,而不是 闪烁琥珀色。然后,按遥控器上的 也电 源按钮打开投影机电源。

投影机显示开机画面,并检测所连接的 设备。

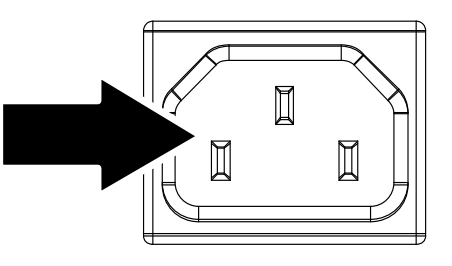

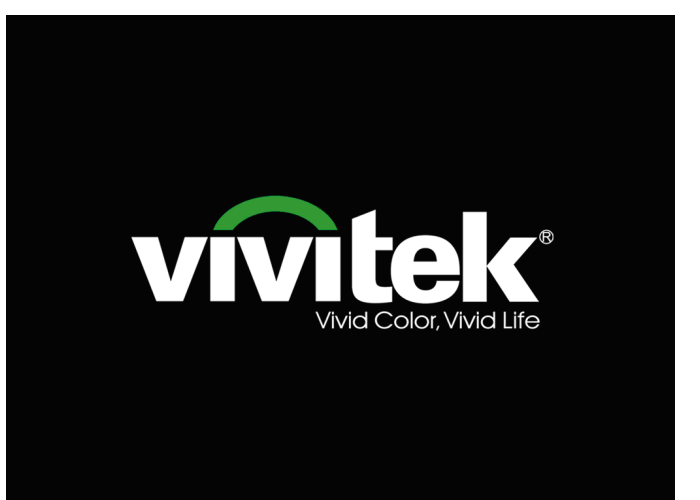

- 如果连接了多个输入设备,按遥控器上的信号源按钮滚动设备。
  (通过 RGB-分量视频适配器支持分量视频。)
- **5.** 当显示关机窗口时,按遥控器上的 **也** 电 **源**按钮。投影机关机。

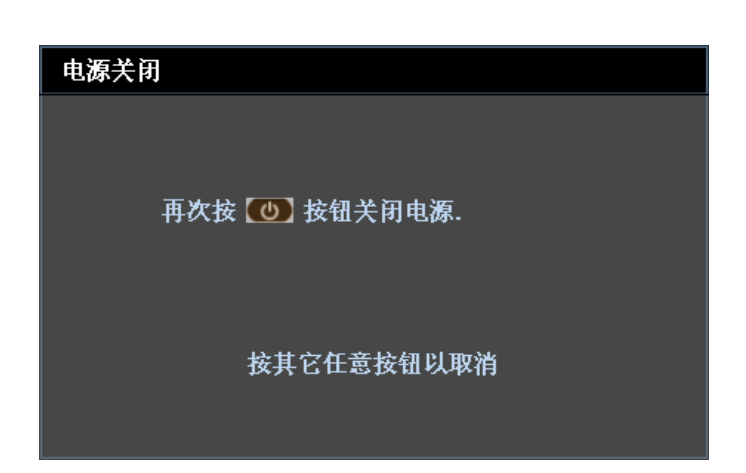

小心:

在电源LED 变为琥珀色表明投影机已冷却之前,切勿拔掉电源线。

# 调节投影机高度

在安装投影机时注意下列事项:

- 投影机桌或台应当水平且稳定。
- 投影机的位置与屏幕垂直。
- 在调整投影角度之前,取下后部调节脚上的后部支脚架。
- 确保线缆位置安全,以免自己被线缆绊倒。
- 如要降低投影机,请顺时针转动调节 器。
- **2.** 如要升高投影机,请抬起投影机,然 后逆时针转动调节器。

# 调整梯形校正

 使用遥控器上的 Keystone 梯形校正按钮 校正图像梯形失真(上部 宽或下部宽)效果。

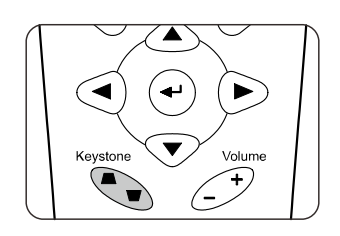

2. 屏幕上出现梯形校正控件。 梯形枝正

# 调节音量

在遥控器上按 Volume
 (音量)+/-。
 音量控件出现在屏幕上。

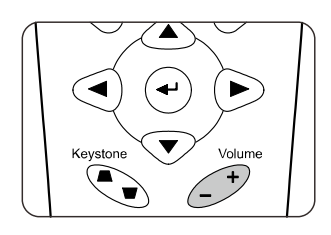

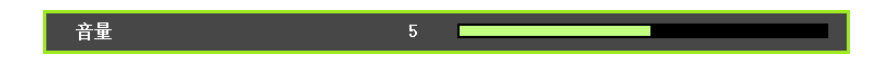

N

**2.** 按 Mute (**静音**) 键关闭 音量。

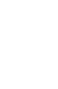

# 屏幕显示 (OSD) 莱单设置

## OSD Menu(菜单) 控件

投影机具有 OSD,可让您调整图像和更改各种设置。

浏览 OSD

可使用遥控器或投影机顶部的指针按钮来浏览和更改 OSD 的设置。下图显示了投影机上的相应按 钮。

- 要打开 OSD,请按 Menu (菜单)按钮。
- 2. 共有6个菜单。按指针按钮
  ▲▶可在菜单间移动。
- 按指针按钮▲▼可在一个 Menu(菜单)内上下移 动。
- 4. 按◀▶可更改设置值。
- 5. 按 **Menu**(**菜单**)关闭 OSD 或离开子菜单。

|       |      | ĩ | đ  | ٢ |      |
|-------|------|---|----|---|------|
| 图片 >> | 基本   |   |    |   |      |
| 显示    | 模式   |   |    |   | 用户 3 |
| 🔆 亮度  | E.   |   | 50 |   |      |
| • 对出  | 遗    |   | 50 |   |      |
| 🧱 颜色  | 的和度  |   | 50 |   |      |
| 🛞 🙆   | 9    |   | 50 |   |      |
| ₩ 清明  | f度   |   |    | • |      |
| 🚾 肤色  | 1    |   |    | • |      |
|       | 图片设置 |   |    |   |      |
|       |      |   |    |   |      |
|       |      |   |    |   |      |
|       |      |   |    |   |      |
|       |      |   |    |   |      |

### 注意:

由于视频源的不同,并非所有 OSD 都可用。例如: 在**显示**菜单中的 PC 详细调整项仅可在与 PC 连接时修改。不可用于进入更改设置的项目显示为灰色。

# 设置 OSD 语言

继续前根据偏好设置 OSD 语言。

1. 按 Menu(菜单)按钮。按◀▶指针按钮切换到设置>>基本。

|             | ľ | đ | ٢     |    |
|-------------|---|---|-------|----|
| 设置 >> 基本    |   |   |       |    |
| <b>奋</b> 语言 |   |   | Engli | sh |
| 🏄 开机画面      |   |   | Delt  | a  |
|             |   |   | 桌上正   | 投  |
| 🕑 画面关闭计时器   |   |   | 禁用    |    |
| 🍈 自动关机      |   |   | 20 分  | 钟  |
| 🎪 休眠计时器     |   |   | 30 分  | 钟  |
| ₩ 背景颜色      |   |   | 紫色    |    |
|             |   |   |       |    |
|             |   |   |       |    |
| Lan 控制设置    |   |   |       |    |
|             |   |   |       |    |
|             |   |   |       |    |

- 2. 按▲▼指针按钮,突出显示**语言**。
- 3. 按◀▶指针按钮,突出显示想要的语言。
- 4. 按两次 Menu (菜单) 按钮关闭 OSD。

### OSD 菜单概览

根据以下图示可以迅速找到设置并确定设置的范围。

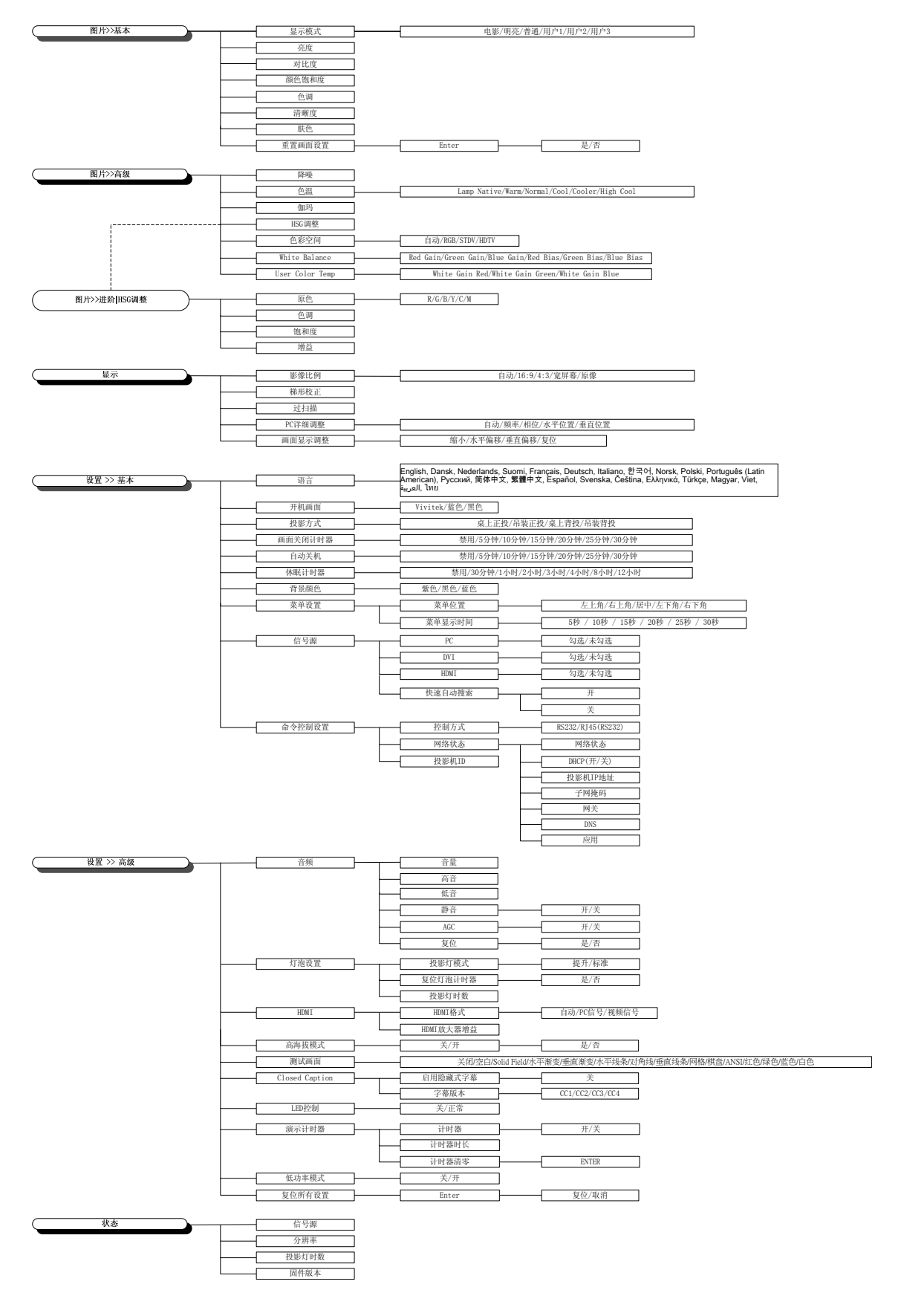

# 图片>>基本菜单

按 Menu(**菜单**)按钮打开 OSD 菜单。按 ◀ ▶ 指针按钮移动到**图片>>基本**菜单。按▲ ▼ 指针按钮,在**图片>>基本**菜单中上下移动。按 ◀ ▶ 更改设置值。

注意:

只有在用户 1/2/3 模式下,方可自定义**图片>>基本**菜单中的设置。

|          |        | Ĩ | đ  | ٢ |      |  |
|----------|--------|---|----|---|------|--|
| 图片       | >> 基本  |   |    |   |      |  |
| _        | 显示模式   |   |    |   | 用户 3 |  |
| *        | 亮度     |   | 50 |   |      |  |
|          | 对比度    |   | 50 |   |      |  |
|          | 颜色饱和度  |   | 50 |   |      |  |
| ۲        | 色调     |   | 50 |   | _    |  |
| <u> </u> | 清晰度    |   | 0  |   |      |  |
|          | 肤色     |   | 0  |   |      |  |
|          | 重置图片设置 |   |    |   |      |  |
|          |        |   |    |   |      |  |
|          |        |   |    |   |      |  |
|          |        |   |    |   |      |  |
|          |        |   |    |   |      |  |

| 项目     | 说明                                                                                                    |
|--------|----------------------------------------------------------------------------------------------------|
| 显示模式   | 按光标◀▶按钮设置显示模式。<br>(范围: 电影/明亮/普通/用户 1/用户 2/用户 3)                                                        |
| 亮度     | 按光标◀▶按钮调整显示亮度。                                                                                         |
| 对比度    | 按光标◀▶按钮调整显示对比度。                                                                                        |
| 颜色饱和度  | 按光标 ◀▶ 按钮调整视频颜色饱和度。<br>注意: 仅当选择来自 VGA 的 SOG/YUV 或来自 HDMI 输入源的 HDMI 模式并且显示模式设为用户 1/用户 2/用户 3 时,可以使用此功能。 |
| 色调     | 按光标 ◀▶ 按钮调整视频色调。<br>注意: 仅当选择来自 VGA 的 SOG/YUV 或来自 HDMI 输入源的 HDMI 模式并且显示模式设为用户 1/用户 2/用户 3 时,可以使用此功能。    |
| 清晰度    | 按光标 ◀▶ 按钮调整显示清晰度。<br>注意: 仅当选择来自 VGA 的 SOG/YUV 或来自 HDMI 输入源的 HDMI 模式并且显示模式设为用户 1/用户 2/用户 3 时,可以使用此功能。   |
| 肤色     | 按光标 ◀▶ 按钮调整显示肤色。<br>注意: 仅当选择来自 VGA 的 SOG/YUV 或来自 HDMI 输入源的 HDMI 模式并且显示模式设为用户 1/用户 2/用户 3 时,可以使用此功能。    |
| 重置图片设置 | 按 ENTER 按钮将所有设置恢复至默认值。                                                                                 |

# 图片>>高级菜单

按 Menu(**菜单**)按钮打开 OSD 菜单。按◀▶移动到**图片>>高级**菜单。按▲▼指针按钮,在**图** 片>>高级菜单中上下移动。按◀▶更改设置值。

|            |              | 2    | ß | đ | ٢ |    |  |
|------------|--------------|------|---|---|---|----|--|
| 图片 >       | > 高级         |      |   |   |   |    |  |
| <u>ا</u> ش | 锋噪           |      |   |   | - |    |  |
| <b></b> t  | 色温           |      |   |   |   | 暖  |  |
| 🗾 🗹 🖞      | 加码           |      |   |   |   |    |  |
| I I        | HSG 调整       |      |   |   |   |    |  |
| 🛞 <u>(</u> | 色彩空间         |      |   |   |   | 自动 |  |
| <b>•</b>   | hite Balan   | ce   |   |   |   |    |  |
|            | Jser Color 1 | Гетр |   |   |   |    |  |
| _          |              |      |   |   |   |    |  |
| _          |              |      |   |   |   |    |  |
| _          |              |      |   |   |   |    |  |
|            |              |      |   |   |   |    |  |
|            |              |      |   |   |   |    |  |

| 项目              | 说明                                                                      |
|-----------------|-------------------------------------------------------------------------|
| 降噪              | 按光标◀▶按钮调整降噪。                                                            |
| 色温              | 按光标◀▶按钮设置色温。                                                            |
| 伽玛              | 按光标 ◀▶ 按钮调整显示的伽玛校准。<br>注意:此功能仅在用户 1/2/3 模式下可用。                          |
| HSG 调整          | 按 ENTER 按钮进入 HSG <b>调整</b> 子菜单。<br>参见HSG <i>调整</i> (第17页)。              |
| 色彩空间            | 按光标◀▶按钮设置色彩空间。<br>(范围: 自动/RGB/SDTV/HDTV)<br>注意: 仅当选择 HDMI 输入源时,可以使用此功能。 |
| White Balance   | 按 ENTER 按钮进入 White Balance 子菜单。<br>参见 <i>White Balance</i> (第17页)       |
| User Color Temp | 按 ENTER 按钮进入 User Color Temp 子菜单。<br>参见 <i>User Color Temp</i> (第18页)   |

# <u>HSG 调整</u>

按 Enter 按钮进入 HSG 调整子菜单。

| HSG 调整 |    |   |
|--------|----|---|
| 原色     |    | R |
| 色调     | 0  |   |
| 饱和度    | 10 | 0 |
| 増加     | 10 | 0 |
|        |    |   |
|        |    |   |
|        |    |   |
|        |    |   |
|        |    |   |

| 项目  | 说明                                             |
|-----|------------------------------------------------|
| 原色  | 按◀▶按钮设置原色。<br><b>注意:</b> 可以自定义六组(R/G/B/C/M/Y)。 |
| 色调  | 按◀▶按钮调整色调。                                     |
| 饱和度 | 按◀▶按钮调整饱和度。                                    |
| 增加  | 按◀▶按钮调节增益。                                     |

# White Balance

按 ENTER 按钮进入 White Balance 子菜单。

| White Balance |   |
|---------------|---|
| Red Gain      | 0 |
| Green Gain    | 0 |
| Blue Gain     | 0 |
| Red Bias      | 0 |
| Green Bias    | 0 |
| Blue Bias     | 0 |
|               |   |
|               |   |
|               |   |

| 项目         | 说明           |
|------------|--------------|
| Red Gain   | 按◀▶按钮调整增益红色。 |
| Green Gain | 按◀▶按钮调整增益绿色。 |
| Blue Gain  | 按◀▶按钮调整增益蓝色。 |
| Red Bias   | 按◀▶按钮调整红色偏移。 |
| Green Bias | 按◀▶按钮调整绿色偏移。 |
| Blue Bias  | 按◀▶按钮调整蓝色偏移。 |

# User Color Temp

按 ENTER 按钮进入 User Color Temp 子菜单。

| User Color Temp  |     |
|------------------|-----|
| White Gain Red   | 100 |
| White Gain Green | 100 |
| White Gain Blue  | 100 |
|                  |     |
|                  |     |
|                  |     |
|                  |     |
|                  |     |
|                  |     |

| 项目               | 说明             |
|------------------|----------------|
| White Gain Red   | 按◀▶按钮调整白色增益红色。 |
| White Gain Green | 按◀▶按钮调整白色增益绿色。 |
| White Gain Blue  | 按◀▶按钮调整白色增益蓝色。 |

# 显示莱单

按 Menu(**菜单**)按钮打开 OSD 菜单。按◀▶指针按钮移动到**显示**菜单。按▲▼指针按钮,在**显** 示菜单中上下移动。按◀▶更改设置值。

|          | N.      | <b>N</b> | ñ | đ | ٢ |    |  |
|----------|---------|----------|---|---|---|----|--|
| 显示       |         |          |   |   |   |    |  |
| 0        | 影像比例    |          |   |   |   | 自动 |  |
|          | 梯形校正    |          |   |   |   |    |  |
| <b>•</b> | 视频全屏    |          |   |   |   |    |  |
|          | PC 详细调整 |          |   |   |   |    |  |
|          | 画面显示调整  |          |   |   |   |    |  |
|          |         |          |   |   |   |    |  |
|          |         |          |   |   |   |    |  |
|          |         |          |   |   |   |    |  |
|          |         |          |   |   |   |    |  |
|          |         |          |   |   |   |    |  |
|          |         |          |   |   |   |    |  |
|          |         |          |   |   |   |    |  |

| 项目      | 说明                                                           |
|---------|--------------------------------------------------------------|
| 影像比例    | 按光标◀▶按钮设置影像比例。<br>(范围: 自动/16:9/4:3/宽屏幕/原像)                   |
| 梯形校正    | 按光标◀▶按钮调整梯形校正。                                               |
| 视频全屏    | 按光标◀▶按钮调整过扫描。                                                |
| PC 详细调整 | 按 ENTER 按钮进入 PC <b>详细调整</b> 子菜单。<br>参见PC <i>详细调整</i> (第20页)。 |
| 画面显示调整  | 按 ENTER 按钮进入 <b>画面显示调整</b> 子菜单。<br>参见 <i>画面显示调整</i> (第20页)。  |

# PC详细调整

按 ENTER 按钮进入 PC 详细调整子菜单。

### 注意:

仅当选择 PC 输入源(模拟 RGB)时,可以自定义 PC 详细调整菜单中的设置。

| 自动           |    |  |
|--------------|----|--|
| 频率           | 0  |  |
| 相位           | 16 |  |
| 水平位置         | 0  |  |
| 垂直位 <u>置</u> | 0  |  |
|              |    |  |
|              |    |  |
|              |    |  |

| 项目   | 说明                                                      |
|------|---------------------------------------------------------|
| 自动   | 按控制面板上的 ENTER/AUTO 按钮或遥控器上的 ENTER/AUTO 按钮可自动调整频率、相位和位置。 |
| 频率   | 按◀▶指针按钮调整 A/D 采样号码。                                     |
| 相位   | 按◀▶按钮调整 A/D 采样时钟。                                       |
| 水平位置 | 按◀▶按钮调整显示位置(向右或向左)。                                     |
| 垂直位置 | 按◀▶按钮调整显示位置(向上或向下)。                                     |

画面显示调整

按 ENTER 按钮进入画面显示调整子菜单。

| 画面显示调整 |   |   |
|--------|---|---|
| 缩小     | 0 |   |
| 水平偏移   |   | 0 |
| 垂直傷移   |   | 0 |
| 复位     |   |   |
|        |   |   |
|        |   |   |
|        |   |   |
|        |   |   |
|        |   |   |

| 项目   | 说明                         |
|------|----------------------------|
| 缩小   | 按◀▶按钮调整缩小倍数。               |
| 水平偏移 | 按◀▶按钮调整图像水平移位。             |
| 垂直偏移 | 按◀▶按钮调整图像垂直移位。             |
| 复位   | 按 ENTER 按钮将画面显示调整设置恢复至默认值。 |

# 设置>>基本菜单

按 Menu(**菜单**)按钮打开 OSD 菜单。按◀▶指针按钮移动到**设置>>基本**菜单。按▲▼指针按 钮,在**设置>>基本**菜单中上下移动。按◀▶更改设置值。

|                                      | P | ľ٩ | ٢ |         |
|--------------------------------------|---|----|---|---------|
| 设置 >> 基本                             |   |    |   |         |
| ♣ 语言                                 |   |    |   | English |
| 🏄 开机画面                               |   |    |   | Delta   |
| <mark>。。</mark> 投影方式                 |   |    |   | 桌上正投    |
| 🕑 _ 画面关闭计时器                          |   |    |   | 禁用      |
| 🍈 自动关机                               |   |    |   | 20 分钟   |
| 🦾 休眠计时器                              |   |    |   | 30 分钟   |
| ──────────────────────────────────── |   |    |   | 紫色      |
| <b>菜单设置</b>                          |   |    |   |         |
| ↓ 信号源                                |   |    |   |         |
| Lan 控制设置                             |   |    |   |         |
|                                      |   |    |   |         |
|                                      |   |    |   |         |

| 项目       | 说明                                                                                                    |
|----------|----------------------------------------------------------------------------------------------------|
| 语言       | 按光标 ◀▶ 按钮选择一种本地化菜单。<br>(范围: English/ Danish/ Dutch/ Finnish/ Français/ Deutsch/ Italiano/ Korean/ Norsk/<br>Polish/ Português (Latin American)/ Russian/ Simplified Chinese/ Traditional Chinese/ Span-<br>ish/ Swedish/ Czech/ Greek/ Turkish/ Hungarian/ Vietnamese/ Arabic/ Thai) |
| 开机画面     | 按光标◀▶按钮选择一种开机画面。<br>(范围: Vivitek/蓝色/黑色)                                                                                                    |
| 投影方式     | 按光标◀▶按钮选择四种投影方式之一:<br>桌上正投/吊装正投/ <b>桌上背投</b> /吊装背投。                                                                                                    |
| 画面关闭计时器  | 按光标 <b>▲</b> ▶按钮设置画面关闭计时器。经过设置的时间后,投影图像自动恢复。<br>(范围: 禁用/5 分钟/10 分钟/15 分钟/20 分钟/25 分钟/30 分钟)                                                                                                    |
| 自动关机     | 按光标 ◀▶ 按钮设置自动关机计时器。如果经过预设的时间长度后检测不到输入源,<br>投影机将自动关机。<br>(范围: 禁用/5 分钟/10 分钟/15 分钟/20 分钟/25 分钟/30 分钟)                                                                                                    |
| 休眠计时器    | 按光标 <b>▲</b> ▶按钮设置休眠计时器。 在预设期限过后,投影机自动关闭。<br>(范围: 禁用/30 分钟/1 小时/2 小时/3 小时/4 小时/8 小时/12 小时)                                                                                                    |
| 背景颜色     | 按光标 <b>◀▶</b> 按钮选择当检测不到输入源时显示的背景颜色。<br>(范围: <b>紫色</b> /黑色/蓝色)                                                                                                    |
| 菜单设置     | 按 ENTER 按钮进入 <b>菜单设置</b> 子菜单。参见 <i>菜单设置</i> (第22页)。                                                                                                    |
| 信号源      | 按 ENTER 按钮进入信号源子菜单。参见 <i>信号源</i> (第22页)。                                                                                                    |
| Lan 控制设置 | 按 ENTER 按钮进入 Lan 控制设置子菜单。<br>参见Lan 控制设置(第23页)。                                                                                                    |

菜单设置

按 ENTER 按钮进入**菜单设置**子菜单。

| 菜单设置    |     |
|---------|-----|
| 菜单位置    | 居中  |
| 菜单显示时间  | 5 秒 |
|         |     |
|         |     |
| <u></u> |     |
|         |     |
|         |     |
|         |     |
|         |     |

| 项目     | 说明                    |
|--------|-----------------------|
| 菜单位置   | 按 ◀▶ 键选择不同的 OSD 位置。   |
| 菜单显示时间 | 按 ◀▶ 按钮设置 OSD 超时延长时间。 |

信号源

按 ENTER 按钮进入**信号源**子菜单。

| 信号源    |              |
|--------|--------------|
| PC     | $\checkmark$ |
| DVI    | $\checkmark$ |
| HD∎I   | $\checkmark$ |
| 快速自动搜索 | 关            |
|        |              |
|        |              |
|        |              |
|        |              |
|        |              |

| 项目     | 说明                                                            |
|--------|---------------------------------------------------------------|
| PC     | 按◀▶按钮启用或禁用 PC 信号源。                                            |
| DVI    | 按◀▶按钮启用或禁用 DVI 信号源。                                           |
| HDMI   | 按◀▶按钮启用或禁用 HDMI 信号源。                                          |
| 快速自动搜索 | 按◀▶按钮启用或禁用快速自动搜索可用输入源。<br><b>注意:</b> 当选择了所需的输入源时,快速自动搜索功能将关闭。 |

# <u>Lan控制设置</u>

按 ENTER 按钮进入 Lan 控制设置子菜单。

| Lan 控制设置 |   |       |
|----------|---|-------|
| 控制方式     |   | RS232 |
| 网络状态     |   |       |
| 投影机ID    | 0 |       |
|          |   |       |
|          |   |       |
|          |   |       |
|          |   |       |
|          |   |       |
|          |   |       |

| 项目     | 说明                                             |
|--------|------------------------------------------------|
| 控制方式   | 按◀▶按钮选择投影机远程命令控制。(范围: RS232/RJ45)              |
| 网络状态   | 按 ENTER 按钮进入网络状态子菜单。<br>参见 <i>网络状态</i> (第23页)。 |
| 投影机 ID | 按光标◀▶按钮设置投影机 ID,以便通过 RS232 命令来控制投影机。           |

网络状态

| 网络状态      |                  |
|-----------|------------------|
| 网络状态      | 连接               |
| DHCP      | 关                |
| 投影机 IP 地址 | 10.10.10.10      |
| 子网掩码      | 255. 255. 255. 0 |
| 默认网关      | 0. 0. 0. 0       |
| DNS       | 0. 0. 0. 0       |
| 应用        |                  |
|           |                  |

| 项目        | 说明                                                             |
|-----------|----------------------------------------------------------------|
| 网络状态      | 显示网络连接状态。                                                      |
| DHCP      | 按 ◀▶ 打开或关闭 DHCP。<br>注意:如果您选择 DHCP 关,请完成 IP 地址、子网掩码、网关和 DNS 字段。 |
| 投影机 IP 地址 | 如果 DHCP 关闭,输入一个有效的 IP 地址。                                      |
| 子网掩码      | 如果 DHCP 关闭,输入一个有效的子网掩码。                                        |
| 默认网关      | 如果 DHCP 关闭,输入一个有效的网关地址。                                        |
| DNS       | 如果 DHCP 关闭,输入一个有效的 DNS 名称。                                     |
| 应用        | 按 ◀┛(输入) / ▶ 确认设置。                                             |

为简化操作,此投影机提供多项网络和远程管理功能。

通过网络的投影机 LAN/RJ45 功能,如远程管理: 开机/关机、亮度和对比度设置。还有,投影机状态信息,如: 视频源、声音静音等。

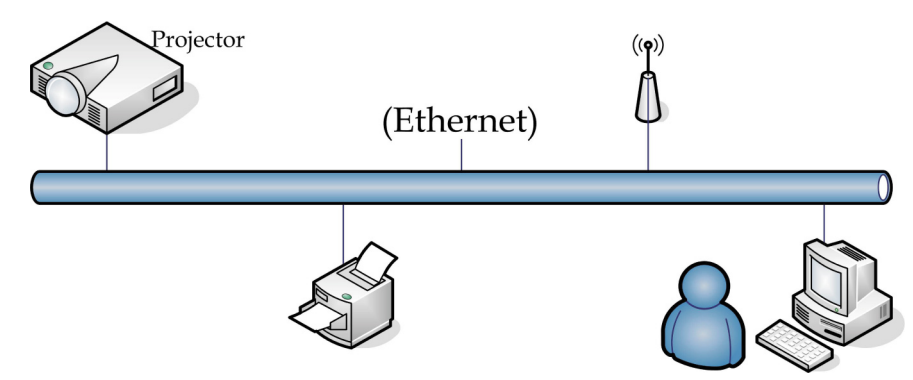

### <u>LAN RJ45</u>

1. 将 RJ45 线连接到投影机和 PC(笔记本电脑)上的 RJ45 端口。

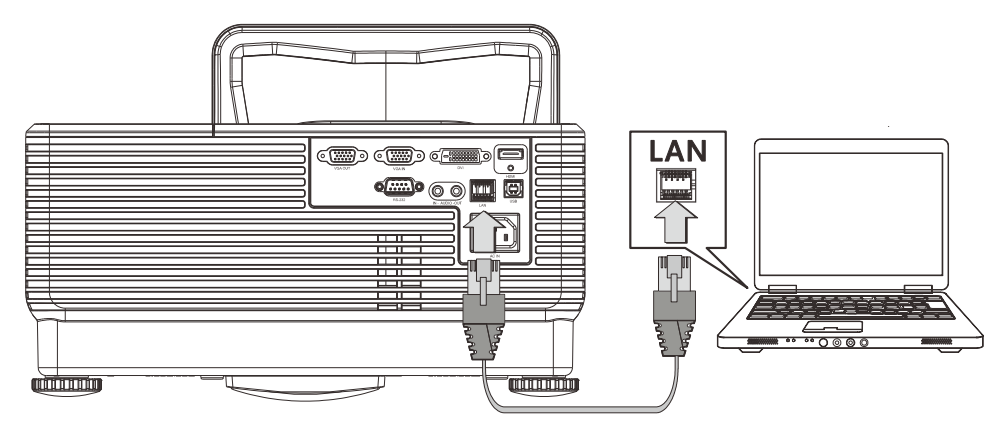

2. 在 PC (笔记本电脑)上,选择开始 → 控制面板 → 网络连接。

| Administrator                      |                                    |
|------------------------------------|------------------------------------|
| Internet<br>Internet Explorer      | 😥 My Documents                     |
| E-mail                             | My Recent Documents 🔸              |
| Outlook Express                    | 问 My Pictures                      |
| Windows Media Player               | 问 My Music                         |
| MSN                                | 😡 My Computer                      |
|                                    | 🧐 My Network Places                |
| Windows Messenger                  | 🐼 Control Panel                    |
| Tour Windows XP                    | Set Program Access and<br>Defaults |
| Riles and Settings Transfer Wizard | Printers and Faxes                 |
|                                    | Help and Support                   |
|                                    | 🔎 Search                           |
| All Programs 🔸                     | 7 Run                              |
|                                    | Log Off 🚺 Turn Off Computer        |
| 🏄 Start 🧉 🚱                        |                                    |

3. 右击**本地连接**,然后选择**属性**。

| Networ    | k Conne                   | ctions                    |                      |             |             |        | <u>_   X</u>  |
|-----------|---------------------------|---------------------------|----------------------|-------------|-------------|--------|---------------|
| File Edit | : View                    | Favorites                 | Tools                | Adva 🎇      | 🕞 Back      | Ŧ      | » 🥂           |
| Address 🧕 | 칠 Netwoi                  | rk Connectior             | าร                   |             |             | •      | 🔁 Go          |
| LAN or H  | ligh-Spe                  | ed Interne                | t                    |             |             |        |               |
|           | Disa<br><b>Sta</b><br>Rep | ble<br>t <b>us</b><br>air |                      |             |             |        |               |
| '         |                           | Brid                      | Bridge Connections   |             |             |        |               |
| Local Ar  | rea Conne                 | Create Shortcut<br>Delete |                      |             |             |        |               |
| Wizard    |                           | Prop                      | erties               |             |             |        |               |
| New Cor   | <b>etion</b> V            | Vizard Net                | <b>V</b><br>work Set | up Wizard   |             |        |               |
| 😼 View or | change s                  | ettings for th            | is conne             | tion, such: | as adapter, | protoc | ol, or moc // |

- 4. 在属性窗口中,选择常规选项卡,然后选择 Internet 协议 (TCP/IP)。
- 5. 单击**属性**。

| 🚣 Local Area Connection Properties 🔋 🔀                                                                                 |
|----------------------------------------------------------------------------------------------------|
| General Advanced                                                                                                    |
| Connect using:                                                                                                    |
| Broadcom NetXtreme 57xx Gigabit Cc Configure                                                                           |
| This connection uses the following items:                                                                              |
| 🗹 🚚 QoS Packet Scheduler 📃                                                                                             |
| Set Network Monitor Driver                                                                                             |
|                                                                                                    |
|                                                                                                    |
| Install Uninstall Properties                                                                                           |
| Description                                                                                                    |
| Transmission Control Protocol/Internet Protocol. The default<br>wide area network protocol that provides communication |
| across diverse interconnected networks.                                                                                |
| Show icon in notification area when connected                                                                          |
| ✓ Notify me when this connection has limited or no connectivity                                                        |
|                                                                                                    |
|                                                                                                    |
| OK Cancel                                                                                                    |

6. 单击使用下面的 IP 地址并填入 IP 地址和子网掩码,然后单击确定。

| ternet Protocol (TCP/IP) Proper                                                                             | ties 🔋                                                                        |
|----------------------------------------------------------------------------------------------------|-------------------------------------------------------------------------------|
| General                                                                                                    |                                                                               |
| You can get IP settings assigned au<br>this capability. Otherwise, you need<br>the appropriate IP settings. | tomatically if your network supports<br>to ask your network administrator for |
| C Obtain an IP address automati                                                                             | cally                                                                         |
| - Use the following IP address: -                                                                           |                                                                               |
| IP address:                                                                                                 | 10 . 10 . 10 . 99                                                             |
| Sybnet mask:                                                                                                | 255.255.255.0                                                                 |
| Default gateway:                                                                                            | · · ·                                                                         |
| C Obtain DNS server address au                                                                              | tomatically                                                                   |
| ┌                                                                                                    | addresses:                                                                    |
| Preferred DNS server:                                                                                       |                                                                               |
| Alternate DNS server:                                                                                       |                                                                               |
|                                                                                                    | Ad <u>v</u> anced                                                             |
|                                                                                                    | OK Cancel                                                                     |

- 7. 按投影机上的**菜单**按钮。
- 8. 选择 OSD →设置>>基本菜单→命令控制设置→网络状态。
- 9. 进入网络状态后,输入以下各项:
  - ▶ DHCP: 关
  - ▶IP 地址: 10.10.10.10
  - ▶子网掩码: 255.255.255.0
  - ▶网关: 0.0.0.0

▶DNS 服务器: 0.0.0.0

- 10. 按 **← (Enter) / ▶** 确认设置。
- 11. 打开 web 浏览器
  - (例如, Microsoft Internet Explorer, 含 Adobe Flash Player 9.0 或更高版本)。

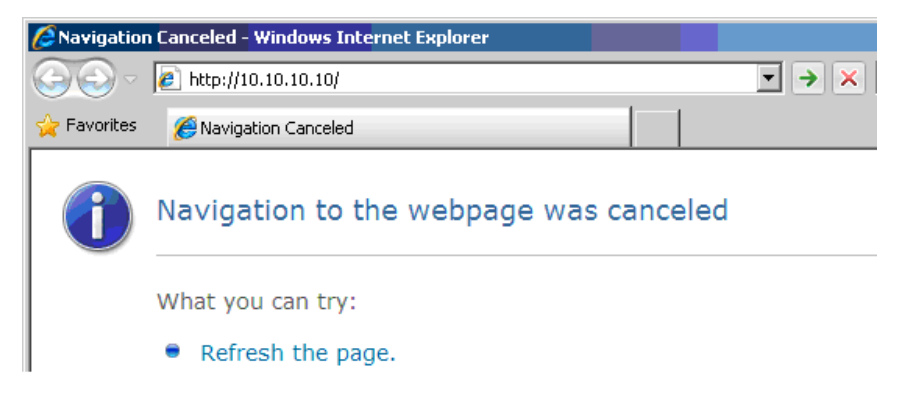

12. 在地址栏中输入 IP 地址: 10.10.10.10.

13. 按 🗲 (Enter) / ▶。

投影机被设置为远程管理。LAN/RJ45 功能显示如下。

# 

Expansion Options

| 类别          | 项目       | 输入长度  |
|-------------|----------|-------|
|             | IP地址     | 15    |
| Crestron 控制 | IP ID    | 3     |
|             | 端口       | 5     |
|             | 投影机名称    | 10    |
| 投影机         | 位置       | 9     |
|             | 分配至      | 8     |
|             | DHCP(启用) | (N/A) |
|             | IP 地址    | 15    |
| 网络配置        | 子网掩码     | 15    |
|             | 默认网关     | 15    |
|             | DNS 服务器  | 15    |
|             | 启用       | (N/A) |
| 用户密码        | 新密码      | 15    |
|             | 确认       | 15    |
|             | 启用       | (N/A) |
| 管理员密码       | 新密码      | 15    |
|             | 确认       | 15    |

DLP 投影机 — 用户手册

| Crestron Control |                 | Projector     |           | User Password  |
|------------------|-----------------|---------------|-----------|----------------|
| IP Address       | Projector Name  | PJ01          |           | Usr Enabled    |
| IP ID            | Location        | RM01          | Password  |                |
| Control Port     | Assigned To     | Sir           | Confirmed |                |
| Control Set      |                 | Set           |           | Usr Set        |
|                  | Network Config  | DHCP Enabled  |           |                |
|                  | IP Address      | 10.10.10.10   |           | Admin Password |
|                  | Subnet Mask     | 255.255.255.0 |           | Adm Enabled    |
|                  | Default Gateway | 0.0.0.0       | Password  |                |
|                  | DNS Server      | 0.0.0.0       | Confirmed |                |
|                  |                 |               |           | Adm Set        |
|                  |                 | Net Set       |           |                |
|                  |                 | Tools Exit    |           |                |

有关详情,请访问<u>http://www.crestron.com</u>。

### RS232 by Telnet 功能

除了将投影机连接到 RS232 接口并使用专用 RS232 命令控制进行"超级终端"通讯外,还有一种 备用的 RS232 命令控制方式,即使用 LAN/RJ45 接口的"RS232 by TELNET"。

### "RS232 by TELNET"快速入门指南

在投影机上的 OSD 上检查并获取 IP 地址。

确保笔记本电脑/PC 可以访问投影机的 Web 页面。

为防止笔记本电脑/PC 过滤"TELNET"功能,务必禁用"Windows 防火墙"设置。

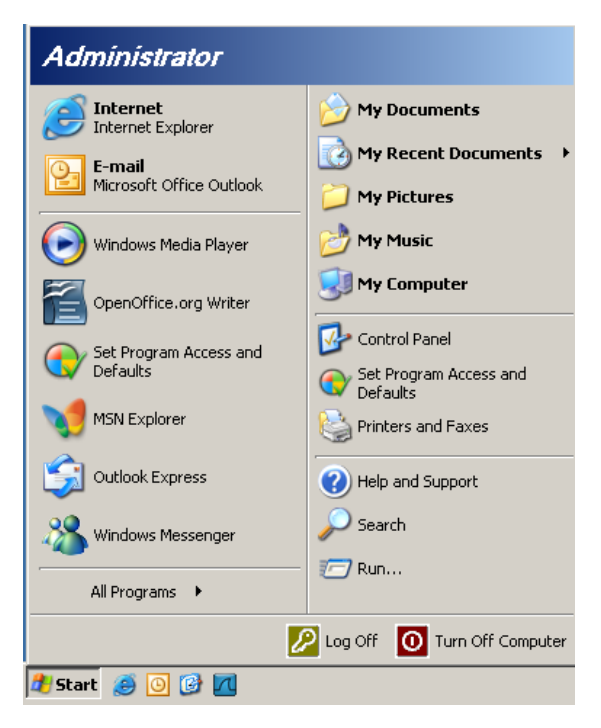

开始=>所有程序=>附件=>命令提示符

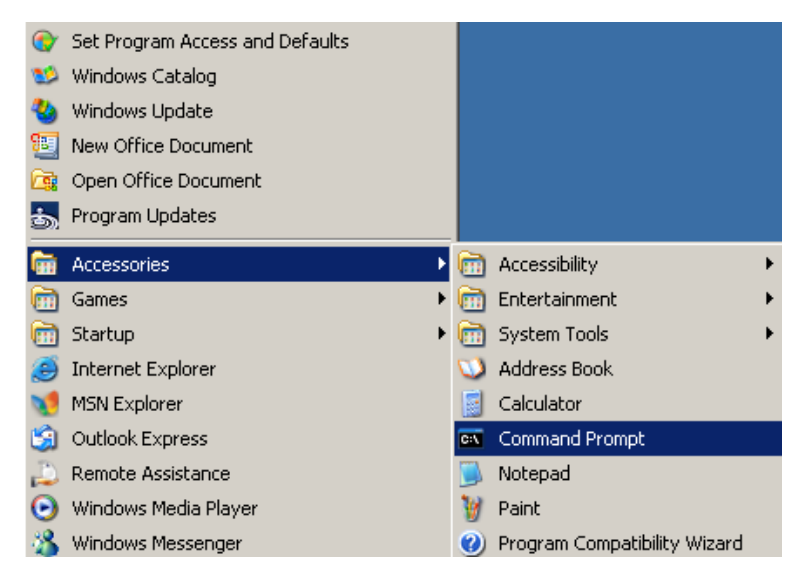

输入如下所示的命令格式:

telnet ttt.xxx.yyy.zzz 23 (按"Enter"键)

(ttt.xxx.yyy.zzz: 投影机的 IP 地址)

Telnet 连接准备就绪后,用户可以输入 RS232 命令,然后按"Enter"键,RS232 命令将起作用。

### 如何启用 TELNET(Windows VISTA / 7)

在默认安装的 Windows VISTA 系统中,不包括"TELNET"功能。最终用户可以通过"打开或关闭 Windows 功能"来启用它。

在 Windows VISTA 中打开"控制面板"

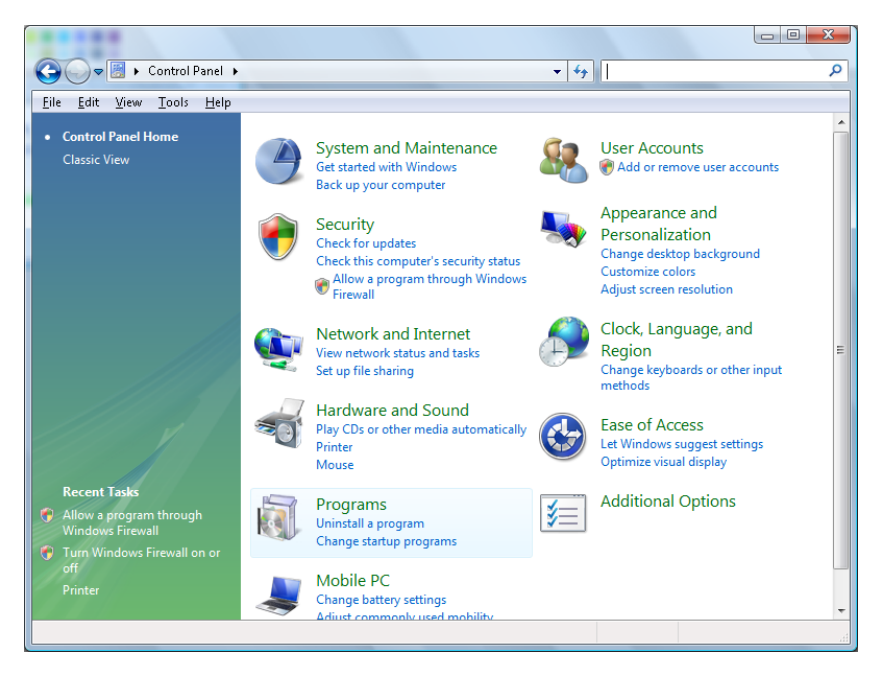

打开"程序"

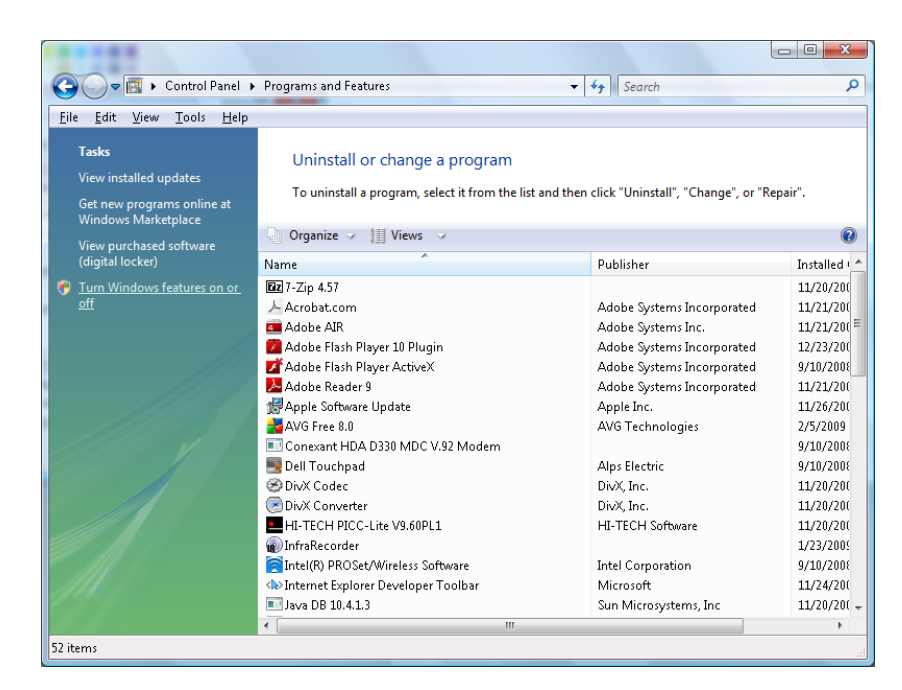

选择"打开或关闭 Windows 功能"以打开

| Windows Features                                                                                                    |                      |
|----------------------------------------------------------------------------------------------------|----------------------|
| Turn Windows features on or off                                                                                                    | 0                    |
| To turn a feature on, select its check box. To turn a feature off, o<br>check box. A filled box means that only part of the feature is tur | :lear its<br>ned on. |
| 🗐 🐌 RIP Listener                                                                                                    | *                    |
| 🔲 🖟 Simple TCPIP services (i.e. echo, daytime etc)                                                                                         |                      |
| 🕀 🗔 📔 SNMP feature                                                                                                    |                      |
| Tablet PC Optional Components                                                                                                    |                      |
| V Telnet Client                                                                                                    |                      |
| 🔲 🍌 Telnet Server                                                                                                    |                      |
| ☑ ↓ TFTP Client                                                                                                    |                      |
| Windows DFS Replication Service                                                                                                    |                      |
| 🔽 📙 Windows Fax and Scan                                                                                                    | E                    |
| 🔽 📙 Windows Meeting Space                                                                                                    |                      |
| 🕞 🗉 🔜 Windows Process Activation Service                                                                                                   |                      |
|                                                                                                    | -                    |
| ОК                                                                                                    | Cancel               |

选中"Telnet 客户端"选项,然后按"确定"按钮。

| Please wa | ait while the feat | ures are configured. |
|-----------|--------------------|----------------------|
| This migh | at take several m  | iinutes.             |
|           |                    | Cancel               |

### "RS232 by TELNET"规格表:

- 1. Telnet: TCP
- 2. Telnet 端口: 8000
- 3. Telnet 实用程序: Windows "TELNET.exe" (控制台模式)
- 4. 正常断开 RS232-by-Telnet 控制: 在 TELNET 连接准备就绪后,直接关闭 Windows Telnet 实 用程序
- 5. Telnet 控制的限制 1: 一台投影机只能有一个 Telnet 控制连接

Telnet 控制的限制 2: Telnet 控制应用程序的网络连续有效负荷小于 50 字节。

Telnet 控制的限制 3: Telnet 控制的一个完整 RS232 命令少于 26 字节。

Telnet 控制的限制 4: 下一个 RS232 命令的最小延时必须是 200 (ms)以上。

(\*在 Windows XP 内置的 "TELNET.exe" 实用程序中, "Enter" 键按下后将包含 "回车" 和 "换行"代码。)

- 6. 在 RS232-by-Telnet 连接运行时, OSD 中的 IP 地址设置/修改将被'暂时禁用'。
- 7. RS232-by-Telnet 的 Crestron RoomView-Connected 功能有一个 either/or 选项。
- 8. Crestron RoomView-Connected 在默认情况下启用。一旦启用 RS232-by-Telnet, Crestron RoomView-Connected 和 IP 地址更改(重新配置)功能自动禁用。
- 9. RS232-by-Telnet 正常断开后, Crestron RoomView-Connected 在 5 秒内重新启动,以控制 LAN 手动重新连接。
- 10. 在 RS232-by-Telnet 连接运行之前,请在 Crestron web-FLASH 用户界面的 "Crestron 控制" 中将 IP 地址字段设为 "0.0.0.0",以便传输较大的 Crestron 类型数据包。

|            | Crestron Control |                 | Projector     |              | User Password     |
|------------|------------------|-----------------|---------------|--------------|-------------------|
| IP Address | 0.0.0.0          | Projector Name  | ABC           |              | Enabled           |
| IP ID      | 03               | Location        | room1         | New Password |                   |
| Port       | 41794            | Assigned To     | Sir.11        | Confirm      |                   |
|            | Send             | ]               | Ser           | nd           | Send              |
|            |                  | DHCP            | Inabled       |              |                   |
|            |                  | IP Address      | 192.168.0.100 |              | Admin Password    |
|            |                  | Subnet Mask     | 255.255.255.0 |              | Enabled           |
|            |                  | Default Gateway | 192.168.0.254 | New Password |                   |
|            |                  | DNS Server      | 192.168.0.254 | Confirm      |                   |
|            |                  |                 | Exit          | nd           | Send              |
| CRESTR     | ION.             |                 |               |              | Expansion Options |

# 设置>>高级菜单

按 Menu(**菜单**)按钮打开 OSD 菜单。按◀▶指针按钮移动到**设置>>高级**菜单。按▲▼指针按 钮,在**设置>>高级**菜单中上下移动。按◀▶更改设置值。

|      |              |    | ß | -Bi | ٢ |    |  |
|------|--------------|----|---|-----|---|----|--|
| 设置   | >> 高级        |    |   |     |   |    |  |
|      | 音频           |    |   |     |   |    |  |
| 9    | 灯泡设置         |    |   |     |   |    |  |
|      | HDTI         |    |   |     |   |    |  |
| Ħ    | 高海拔模式        |    |   |     |   | 关  |  |
| ්    | 测试画面         |    |   |     |   | 关  |  |
| TEXT | Closed Capti | on |   |     |   |    |  |
| Ŷ    | LED 控制       |    |   |     |   | 普通 |  |
| G    | 演示计时器        |    |   |     |   |    |  |
| 20   | 低功率模式        |    |   |     |   | 关  |  |
| *    | 复位所有设置       |    |   |     |   |    |  |
|      |              |    |   |     |   |    |  |

| 项目             | 说明                                                                   |
|----------------|----------------------------------------------------------------------|
| 音频             | 按 ENTER 按钮进入 <b>音频</b> 子菜单。<br>参见 <i>音频</i> (第34页)。                  |
| 灯泡设置           | 按 ENTER 按钮进入 <b>灯泡</b> 子菜单。参见 <i>灯泡设置</i> (第34页)。                    |
| HDMI           | 按 ENTER 按钮进入 HDMI 子菜单。参见HDMI(第35页)。                                  |
| 高海拔模式          | 按光标◀▶按钮开启或关闭高海拔模式。<br>建议在海拔高于 1500 米(4921 英尺)时开启。                    |
| 测试画面           | 按光标◀▶按钮开启或关闭网格测试画面。                                                  |
| Closed Caption | 按 ENTER 按钮进入 Closed Caption 子菜单。<br>参见 <i>Closed Caption</i> (第35页)。 |
| LED 控制         | 按光标◀▶按钮选择 LED 控制。<br>选择 <b>正常</b> 时为正常 LED 显示,选择"关"时禁用 LED 显示。       |
| 演示计时器          | 按◀◀(Enter)/▶进入演示计时器菜单。参见 <i>演示计时器</i> (第36页)。                        |
| 低功率模式          | 按光标◀▶按钮开启或关闭低功率模式。 当低功率模式设为关时,VGA 输出端口可以<br>在关机状态下输出信号。              |
| 复位所有设置         | 按 ENTER 按钮将所有设置恢复至默认值。                                               |

# <u>音频</u>

按 ENTER 按钮进入音频子菜单。

| 音频  |  |   |   |  |
|-----|--|---|---|--|
| 音量  |  | 5 | _ |  |
| 高音  |  | 0 | _ |  |
| 低音  |  | 0 |   |  |
| 音情  |  |   | 关 |  |
| AGC |  |   | 关 |  |
| 复位  |  |   |   |  |
|     |  |   |   |  |
|     |  |   |   |  |
|     |  |   |   |  |

| 项目      | 说明                     |
|---------|------------------------|
| <b></b> | 按◀▶按钮调节音频音量。           |
| 高音      | 按◀▶按钮调节音频高音。           |
| 低音      | 按◀▶按钮调节音频低音。           |
| 静音      | 按◀▶按钮打开或关闭扬声器。         |
| AGC     | 按◀▶按钮打开或关闭 AGC 设置。     |
| 复位      | 按 ENTER 按钮将所有设置恢复至默认值。 |

# <u>灯泡设置</u>

按 ENTER 按钮进入灯泡设置子菜单。

| 灯泡设置    |           |
|---------|-----------|
| 投影灯模式   | 准         |
|         |           |
|         |           |
|         |           |
|         |           |
| 投影灯时数 0 | <u>小时</u> |
|         |           |
|         |           |
|         |           |

| 项目      | 说明                         |
|---------|----------------------------|
| 投影灯模式   | 按◀▶按钮调整灯泡亮度。               |
| 复位灯泡计时器 | 在更换灯泡后,按 ENTER 按钮将投影灯时数清零。 |
| 投影灯时数   | 显示投影灯已使用的小时数。              |

# <u>HDMI</u>

按 ENTER 按钮进入 HDMI 子菜单。

| HDTI       |    |
|------------|----|
| HDTI 格式    | 自动 |
| HDTI 放大器增益 | 3  |
|            |    |
|            |    |
|            |    |
|            |    |
|            |    |
|            |    |

| 项目         | 说明                                       |
|------------|------------------------------------------|
| HDMI 格式    | 按◀▶按钮选择三种 HDMI 显示格式之一:<br>自动/PC 信号/视频信号。 |
| HDMI 放大器增益 | 调整 HDMI 放大器增益。                           |

# Closed Caption

按 ENTER 按钮进入 Closed Caption 子菜单。

| Closed Caption |        |
|----------------|--------|
| 启用隐藏式字幕        | 关      |
| 字幕版本           | 隐藏式字幕1 |
|                |        |
|                |        |
|                |        |
|                |        |
|                |        |
|                |        |

| 项目      | 说明               |
|---------|------------------|
| 启用隐藏式字幕 | 按◀▶按钮开启或关闭隐藏式字幕。 |
| 字幕版本    | 按◀▶按钮选择字幕版本。     |

# <u>演示计时器</u>

演示计时器功能可在屏幕上指明演示时间,以帮助您在演示时更好地控制时间。

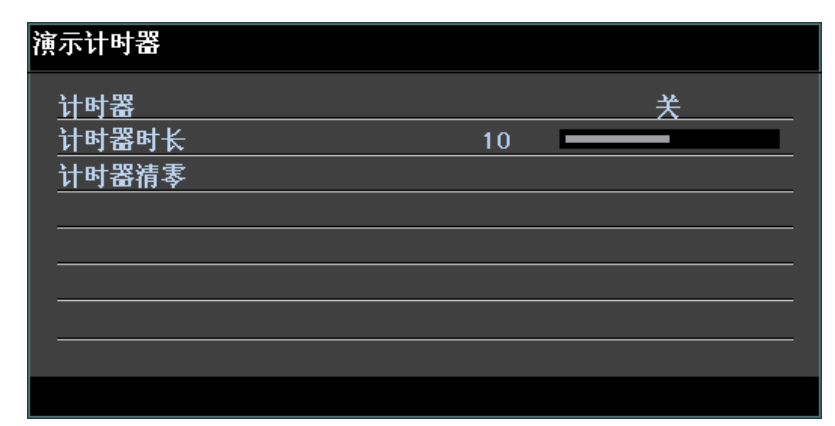

| 项目    | 说明                       |
|-------|--------------------------|
| 计时器   | 按光标◀▶按钮启用或禁用演示计时器。       |
| 计时器时长 | 按光标◀▶按钮选择计时器时间长度(1~60分钟) |
| 计时器清零 | 按 ← (Enter) / ▶ 重置计时器设置。 |

# 状态菜单

按 Menu(**菜单**)按钮打开 OSD 菜单。按◀▶指针按钮移动到**状态**菜单。

|    |       | ð | ł | •   |               |  |
|----|-------|---|---|-----|---------------|--|
| 信息 |       |   |   |     |               |  |
|    | 信号源   |   |   |     | РС            |  |
|    | 分辨率   |   |   | 128 | 0 x 1024 75Hz |  |
|    | 投影灯时数 |   |   |     | 0 小时          |  |
|    | 固件版本  |   |   |     | PWD01         |  |
|    |       |   |   |     |               |  |
|    |       |   |   |     |               |  |
|    |       |   |   |     |               |  |
|    |       |   |   |     |               |  |
|    |       |   |   |     |               |  |
|    |       |   |   |     |               |  |
|    |       |   |   |     |               |  |
|    |       |   |   |     |               |  |

| 项目    | 说明            |
|-------|---------------|
| 信号源   | 显示激活的输入源。     |
| 分辨率   | 显示输入源的固有分辨率。  |
| 投影灯时数 | 显示投影灯已使用的小时数。 |
| 固件版本  | 显示投影机的固件版本。   |
|       |               |

注意:

此菜单中显示的状态仅供查看,不能编辑。

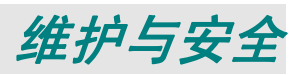

### 更换投影灯

投影灯烧坏时应更换。仅可使用从当地经销商处订购的合格部件进行更换。

### 重要说明:

a. 本产品中使用的投影灯含少量水银。

b. 本产品应与普通家庭垃圾分开处理。

c. 本产品的处理必须符合当地政府法规。

警告:

请至少在更换投影灯之前 30 分钟将其关闭并拔掉投影机的电源插头。否则可能导致严重烧伤。

小心:

在极少数情况下,灯泡在正常使用过程中可能爆裂,并造成玻璃粉尘或碎片从后部排风口排出。

切勿吸入或触摸玻璃粉尘或碎片。否则,可能造成伤害。

请勿让脸部朝向排气口,以免气体和灯泡碎屑造成伤害。

# 

如果灯泡爆炸,投影机内可能充斥气体和散落碎屑,并且它们可能从排气口排出。气体中包含有毒的汞。

打开窗口和门,进行通风。

如果吸入气体或者灯泡碎屑进入眼睛或嘴里,请立即就医。

卸下灯泡仓盖上的一个螺
 丝。

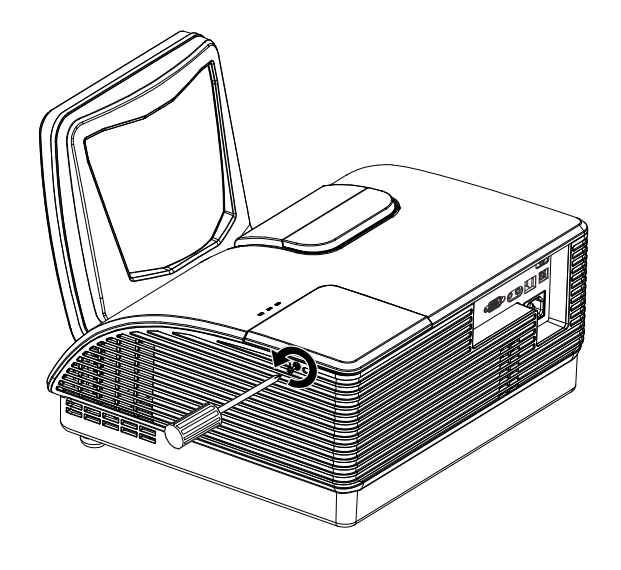

2. 打开灯箱盖。

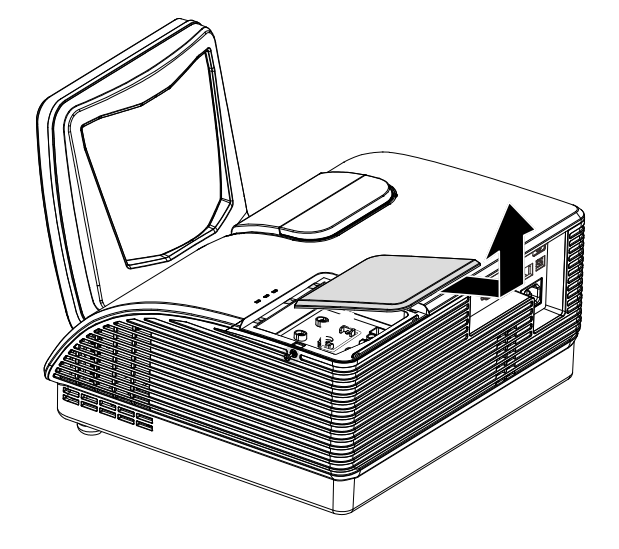

- 3. 取下灯座上的两个螺丝。
- 4 拉起灯座把手。
- 5. 用力拉把手取下灯座。

 反过来从步骤 5 执行到步骤 1, 安装新灯座。
 安装时,将灯座对齐接口,并
 确保水平以避免损坏。

> **注意:**灯座必须安全地安装在 正确位置,拧紧螺丝之前,必 须正确连接投影灯接口。

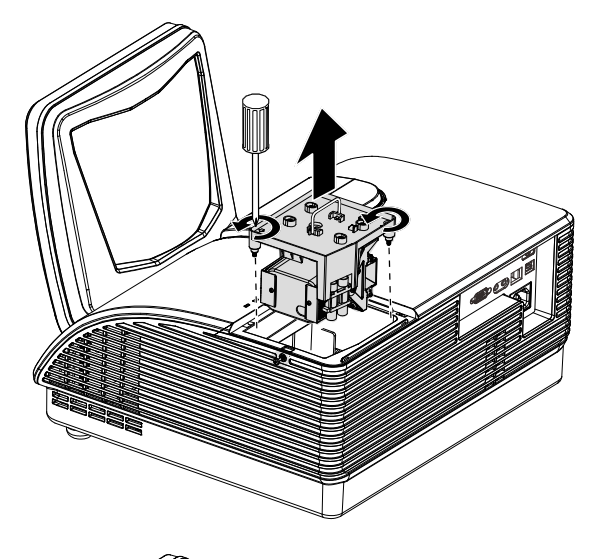

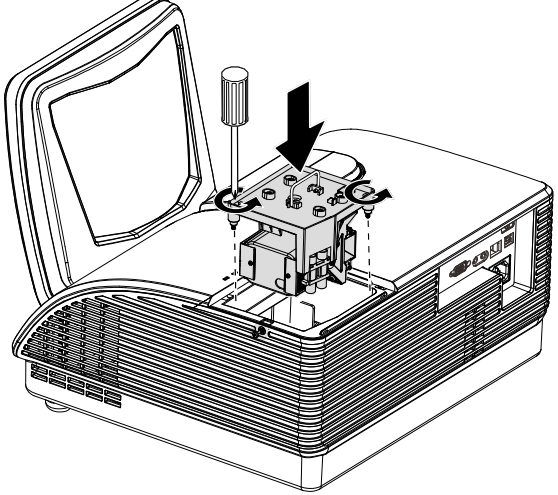

### 清洁投影机

清洁投影机去除灰尘和污垢将有助于确保操作时不出现故障。

### 警告:

**1.** 请至少在更换投影灯之前 30 分钟将其关闭并拔掉投影机的电源插头。否则可能导致严重烧伤。

2. 只能使用湿布进行清洁。不要让水进入投影机的通风口。

**3.** 如果在清洁时有少量的水进入了投影机内部,则请拔掉投影机的电源并在通风良好的环境中放置数个小时,然后再使用。

4. 如果在清洁时有大量的水进入了投影机的内部,则应对投影机进行维修。

清洁投影机镜头:

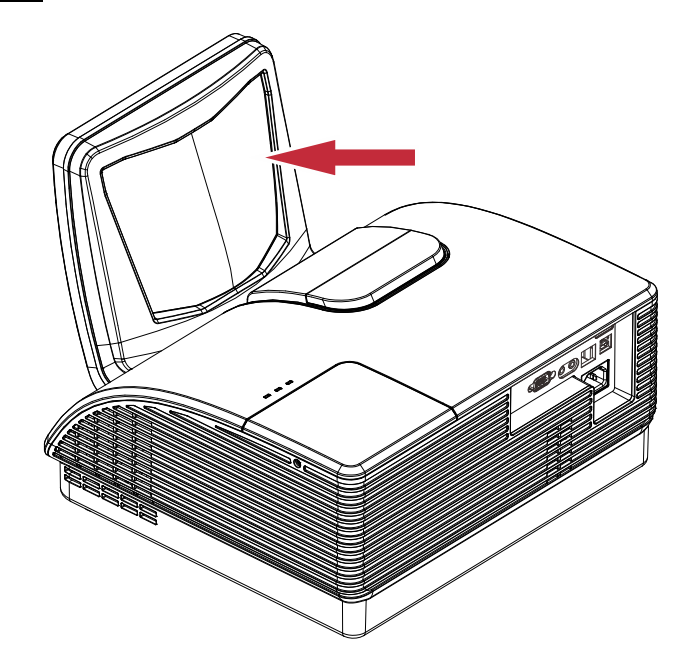

- 1. 使用气吹(相机商店有售)吹去灰尘,以防在以后擦拭时划伤镜头。
- 2. 使用镜头清洁布轻轻擦拭;或者,使用镜头清洁纸蘸上少许镜头清洁液后进行擦拭。

### 小心:

- 1. 在清洁之前,务必关闭投影机并散热至少30分钟。
- 2. 切勿直接用手触摸投影机镜头。
- 3. 请勿使用硬纤维布。
- 4. 请勿使用研磨性清洁剂、溶剂或其他粗糙的化学清洁剂。

清洁镜头

从大多数相机商店都可以买到光学镜头清洁剂。请根据以下步骤清洁投影机。

- 1. 将少量的光学镜头清洁剂涂在一块干净的软布上。(不要将清洁剂直接挤在镜头上。)
- 2. 做圆周运动,轻轻擦拭镜头。

### 告诫:

### 1. 不要使用有研磨作用的清洁剂或溶剂。

2. 为防止掉色或褪色,请不要让清洁剂飞溅到投影机的外壳上。

<u>清洁机身</u>

### 请参照以下说明清洁投影机的箱体。

- 1. 用一块干净的湿布擦掉灰尘。
- 将布在加了质地温和的清洁剂(如用于清洗餐具的清洁剂)的温水中浸湿,然后擦拭机 身。
- 3. 将布上的清洁剂冲洗干净,再次擦拭投影机。

**告诫:** 为防止机身掉色或褪色,请勿使用有研磨作用的酒精清洁剂。

## 使用物理锁

# 

如果您担心安全,则请利用 Kensington 锁槽和安全电缆将投影机与一个永久不动的物体相连。

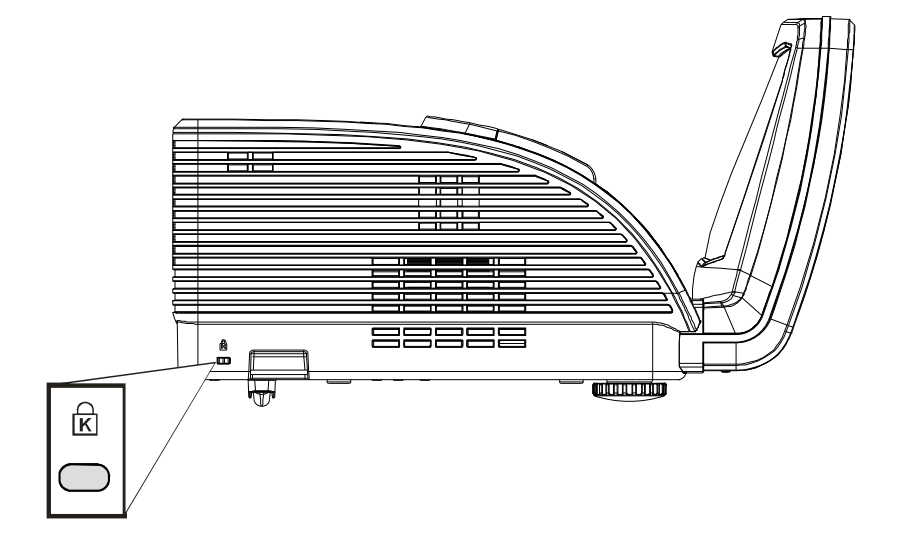

### 注意:

*有关购买合适的* Kensington 安全电缆的详细信息,请与销售商联系。 安全锁符合 Kensington 的 MicroSaver 安全系统。如果你有任何意见,请联系: Kensington, 2853 Campus Drive, San Mateo, CA94403, U.S.A。电话: 800-535-4242, 网址:<u>http://www.Kensington.com</u>。

## 使用安全链锁

除了密码保护功能和 Kensington 锁外,还可利用安全链锁槽口保护投影机,防止未经允许使用。参见下图。

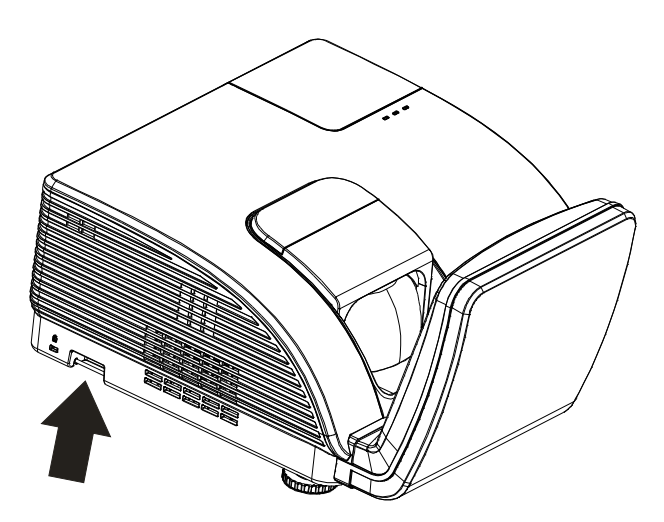

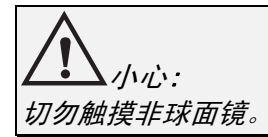

# 故障排除

### 常见问题和解决方案

这些指导可帮助您处理使用投影机时可能遇到的问题。如果仍不能解决问题,请与经销商联系以寻 求帮助。

通常在花费时间排除故障之后,就会发现问题实际上很简单,也许只是连接有些松动。在寻求特定 问题的解决方案之前,请先检查以下各项。

- 使用其他电器设备确定电源插座能否正常工作。
- 确保投影机已打开。
- 确保所有线路均已牢固相连。
- 确保与投影机连接的设备已打开。
- 确保连接的 PC 未处于待机模式。
- 确保连接的笔记本电脑已配置好,可以进行外部显示输出(通常可以通过按笔记本上的 Fn 功能组合键来执行该操作)。

### 有关故障排除的提示

在涉及到特定问题的每一章节中,请尝试按照推荐的顺序执行各步骤。这样可帮助您更快地解决问题。 尽量准确地找到问题所在,避免更换没有缺陷的部件。

例如:如果更换电池后问题仍然存在,则应将原电池重新装上,然后继续执行下一步。

记下在排除故障时执行的各个步骤:在与技术支持联系或送交给维修人员时,该信息可能非常有 用。

### LED 错误消息

| 进识份和谐自           | 电源     | LED  | 灯泡 LED | 警告 LED |
|------------------|--------|------|--------|--------|
| 相厌八時用心           | 蓝色     | 琥珀色  | 红色     | 红色     |
| 灯泡就绪             | 点亮     | _    | _      | _      |
| 启动               | _      | 闪烁   | _      | _      |
| 散热               | _      | 闪烁   | _      | _      |
| 温度过高             | _      | —    | —      | 点亮     |
| 热突变传感器错误         | _      | 闪烁7次 | —      | _      |
| 灯泡错误             | 闪烁5次   | —    | _      | _      |
| 灯头风扇错误           | 闪烁6次   | —    | 闪烁1次   | _      |
| 系统风扇错误           | 闪烁6次   | —    | 闪烁2次   | _      |
| 电源和 Ballast 风扇错误 | 闪烁6次   | —    | 闪烁3次   | —      |
| 机壳打开             | _      | 闪烁7次 | _      | _      |
| DMD 错误           | 闪烁 8 次 | _    | —      | _      |
| 色盘错误             | 闪烁9次   | _    | _      | _      |

如果发生错误,请断开 AC 电源线并等候一 (1) 分钟后再重新启动投影机。如果电源或灯泡 LED 仍 然闪烁或者温度过高 LED 点亮,或者出现上表中未列出的任何其他情形,请与服务中心联系。

### 图像问题

#### 问题: 屏幕上不显示图像

- 1. 验证笔记本电脑或台式电脑上的设置。
- 2. 按正确顺序关闭所有设备电源,然后再打开电源。

### 问题:图像模糊不清

- 1. 调节投影机上的聚焦。
- 2. 按遥控器或投影机上的自动按钮。
- 3. 确保投影机与屏幕之间的距离在指定范围内,即不超过 10 米 (33 英尺)。
- 4. 检查投影机的镜头是否干净。
- 问题:图像上宽或下宽(呈梯形效果)
  - 1. 调整投影机的位置,确保其尽可能垂直于屏幕。
  - 2. 使用遥控器或投影机上的 Keystone (梯形校正) 按钮更正错误。
- 问题:图像翻转

检查OSD系统设置:基本>投影方式菜单中的投影方式设置。

#### 问题:图像有条纹

- 1. 将OSD显示菜单中的频率和相位两项设置恢复至默认值。
- 2. 为确保问题不是由连接的 PC 显卡引起的,请与另一台电脑相连。

### 问题:图像对比不鲜明

调整 OSD **图像**菜单中的**对比度**设置。

#### 问题: 投影图像的颜色与源图像的颜色不一致

调整 OSD 图像菜单中的色温和伽码设置。

### 投影灯问题

#### 问题:投影机不发光

- 1. 检查电源线的连接是否牢固。
- 2. 用另一台电器设备做试验,以确保电源良好。
- 3. 按照正确的顺序重新启动投影机并检查电源 LED 是否呈蓝色。
- 4. 如果刚更换投影灯,请尝试重新设置投影灯连接。
- 5. 更换灯座。
- 6. 将旧灯泡放回投影机中,对投影机进行维修。

### 问题:投影灯熄灭

- 1. 电涌可能会造成投影灯关闭。请重新插接电源线插头。当电源 LED 亮起时,按电源按钮。
- 2. 更换灯座。
- 3. 将旧灯泡放回投影机中,对投影机进行维修。

### 遥控器问题

#### 问题: 投影机不响应遥控器

- 1. 将遥控器朝向投影机上的遥控传感器。
- 2. 确保遥控器和传感器之间没有障碍物。
- 3. 关闭房间中所有的荧光灯。
- 4. 检查电池电极。
- 5. 更换电池。
- 6. 关闭附近其他能感应远红外的设备。
- 7. 维修遥控器。

### 音频问题

#### 问题:没有声音

- 1. 在遥控器上调节音量。
- 2. 调节音频源的音量。
- 3. 检查音频线的连接情况。
- 4. 用其他扬声器测试源音频输出。
- 5. 对投影机进行维修。

#### 问题:声音失真

- 1. 检查音频线的连接情况。
- 2. 用其他扬声器测试源音频输出。
- 3. 对投影机进行维修。

# 对投影机进行维修

如果你不能解决这些问题,你应该将投影机送修。把投影机包在原始的盒子里。有关问题的说明以 及你试着解决问题的过程清单也应一并提供。这些信息也许对维修人员有用。要进行维修,请将投 影机送到你购买的地方。

### HDMI 常见问题解答

### Q. "标准" HDMI 线和"高速" HDMI 线有什么不同?

近期,HDMI Licensing, LLC 宣布,分为标准或高速两种对线缆进行测试。

- •标准(或1类) HDMI 线经测试能够以 75Mhz,最高 2.25Gbps 的速度执行,这相当于 720p/1080i 信号。
- 高速(或2类)HDMI 线经测试能够以340Mhz,最高10.2Gbps的速度执行,这是当前HDMI 线可达到的最大带宽,它可以成功处理1080p信号,包括信号源中更高颜色深度和/或刷新率的信号。高速线也能够适应更高分辨率的显示器,如WQXGA影院级显示器(2560 x 1600的分辨率)。

### Q. 我如何使用长度超过10米的HDMI线?

有许多针对 HDMI 解决方案的 HDMI 适配器,可以将线缆的有效距离从通常的 10 米范围延伸 到更大范围。这些公司生产不同的解决方案,包括有源线缆(线缆内集成有源电子器件,可以 增强和延伸线缆信号)、中继器、放大器以及 CAT5/6 和光纤解决方案。

### Q. 我如何判断线缆是否经过 HDMI 认证?

所有 HDMI 产品都需要通过制造商的 HDMI 兼容测试规范认证。但是,可能有些线缆带有 HDMI 标志,但并未经过正确测试。HDMI Licensing, LLC 积极调查这些情况,以确保 HDMI 商标在市场上正确使用。我们建议消费者从正规商店或公司购买线缆。

有关详情,请访问 <u>http://www.hdmi.org/learningcenter/faq.aspx#49</u>

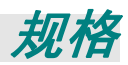

# 规格

注意:如果对产品规格有任何疑问,请与当地经销商联系。

| 显示类型           | TI DMD 0.65" 1080P                           |  |  |  |
|----------------|----------------------------------------------|--|--|--|
| 分辨率            | 1080P 1920 x 1080 固有                         |  |  |  |
| 投影距离           | 22.4 mm ~ 62.3 mm(+/-10mm)                   |  |  |  |
| 投影屏幕尺寸         | 88 到 99 英寸                                   |  |  |  |
| 投影镜头           |                                              |  |  |  |
| 垂直梯形校正         | +/- 40 步                                     |  |  |  |
| 投影方式           | 正投、背投、桌面/吊装(背投、正投)                           |  |  |  |
| 数据兼容性          | VGA、SVGA、XGA、SXGA、SXGA+、UXGA、Mac             |  |  |  |
| SDTV/EDTV/HDTV | 480i、576i、480p、576p、720p、1080i、1080p         |  |  |  |
| 视频兼容性          | —                                            |  |  |  |
| 水平同步           | 15, 30 – 91.4 kHz                            |  |  |  |
| 垂直同步           | 43 – 87 Hz                                   |  |  |  |
| 安全认证           | FCC-B、UL、CB、CE                               |  |  |  |
| 运行温度           | 5° ~ 35°C                                    |  |  |  |
| 外形尺寸           | 354 mm (W) x 219 mm (H) x 411 mm (D)         |  |  |  |
| 交流输入           | 交流通用 100 – 240,典型值@ 110VAC (100 – 240)/+-10% |  |  |  |
| 功耗             | 370W / 310W(ECO 类型)                          |  |  |  |
| 待机             | <1 w                                         |  |  |  |
| 灯泡             | 280W                                         |  |  |  |
| 音频扬声器          | 10W 单声道扬声器                                   |  |  |  |
|                | VGA x 1                                      |  |  |  |
| 榆入洪子           | DVI x 1                                      |  |  |  |
|                | 音频插孔 x 1                                     |  |  |  |
|                | HDMI x 1                                     |  |  |  |
| 输出端子           | VGA x 1                                      |  |  |  |
|                | 音频插孔 x 1                                     |  |  |  |
|                | RS-232C                                      |  |  |  |
| 控制端子           | RJ45                                         |  |  |  |
|                | USB(仅维修用)                                    |  |  |  |
| 安全             | Kensington 锁                                 |  |  |  |

投影距离对投影大小

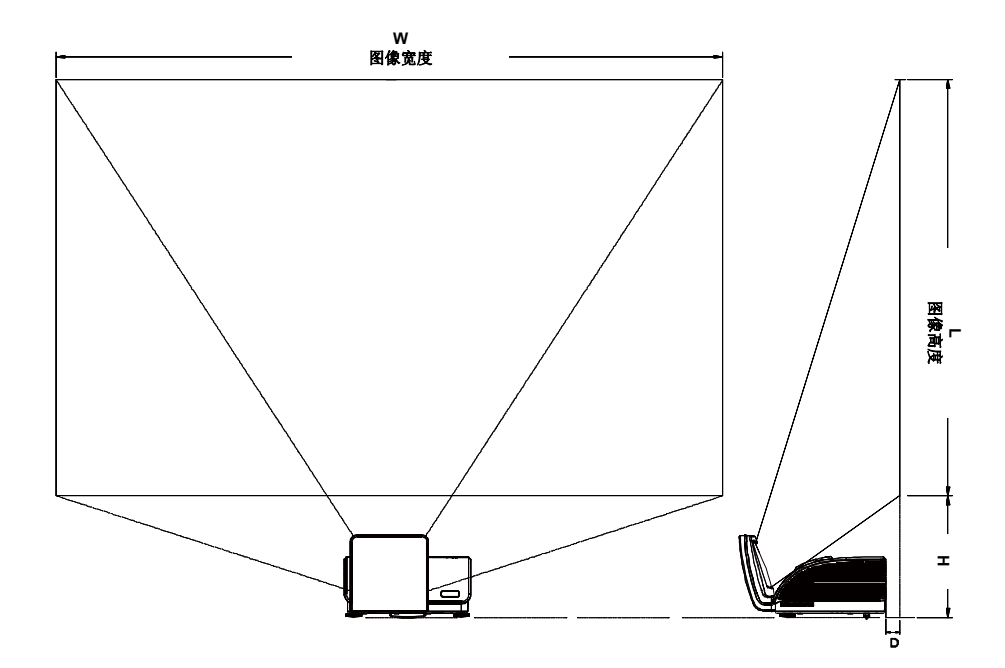

投影距离及投影大小表

|         | 1080р                     |             |  |  |
|---------|---------------------------|-------------|--|--|
|         | 16:9                      |             |  |  |
| 距离(D)   | 58.7+/-10mm               | 22.4+/-10mm |  |  |
| 对角线     | 99"                       | 88.6"       |  |  |
| 图像宽度(W) | 2193mm                    | 1961mm      |  |  |
| 图像高度(L) | 1233mm                    | 1103mm      |  |  |
| Н       | 404.3+/-50mm 373.8+/-50mm |             |  |  |

# 时钟模式表

投影机可显示多种分辨率。下表列出了本投影机可显示的分辨率。

| 信号        | 分辨率         | 水平同步<br>(KHz) | 垂直同步<br>(Hz) | VGA<br>(RGBHV) | VGA<br>(Yuv/Sog) | HDMI(数字) |
|-----------|-------------|---------------|--------------|----------------|------------------|----------|
|           | 720 x 400   | 37.9          | 85.0         | 0              |                  | 0        |
|           | 640 x 480   | 31.5          | 60.0         | 0              | _                | 0        |
|           | 640 x 480   | 37.9          | 72.8         | 0              |                  | 0        |
|           | 640 x 480   | 37.5          | 75.0         | 0              | —                | 0        |
|           | 640 x 480   | 43.3          | 85.0         | 0              |                  | 0        |
|           | 800 x 600   | 35.2          | 56.3         | 0              | —                | 0        |
|           | 800 x 600   | 37.9          | 60.3         | 0              | —                | 0        |
|           | 800 x 600   | 46.9          | 75.0         | 0              | —                | 0        |
|           | 800 x 600   | 48.1          | 72.2         | 0              | —                | 0        |
|           | 800 x 600   | 53.7          | 85.1         | 0              | —                | 0        |
|           | 1024 x 768  | 48.4          | 60.0         | 0              | —                | 0        |
| VECA      | 1024 x 768  | 56.5          | 70.1         | 0              | —                | 0        |
| VESA      | 1024 x 768  | 60.0          | 75.0         | 0              | —                | 0        |
|           | 1024 x 768  | 68.7          | 85.0         | 0              | —                | 0        |
|           | 1280 x 800  | 49.7          | 59.8         | 0              | —                | 0        |
|           | 1280 x 800  | 62.8          | 74.9         | 0              | _                | 0        |
|           | 1280 x 800  | 71.6          | 84.8         | 0              | _                | 0        |
|           | 1280 x 1024 | 64.0          | 60.0         | 0              | —                | 0        |
|           | 1280 x 1024 | 80.0          | 75.0         | 0              | —                | 0        |
|           | 1280 x 1024 | 91.1          | 85.0         | 0              | —                | 0        |
|           | 1400 x 1050 | 65.3          | 60.0         | 0              | —                | 0        |
|           | 1440 x 900  | 55.9          | 60.0         | 0              | —                | 0        |
|           | 1600 x1200  | 75.0          | 60           | 0              | —                | 0        |
|           | 1920 x1080  | 67.2          | 60           | 0              |                  | 0        |
|           | 640 x 480   | 35.0          | 66.7         | 0              | —                | 0        |
| Apple     | 832 x 624   | 49.7          | 74.5         | 0              | —                | 0        |
| Macintosh | 1024 x 768  | 60.2          | 74.9         | 0              | —                | 0        |
|           | 1152 x 870  | 68.7          | 75.1         | 0              | —                | 0        |
| ODTU      | 480i        | 15.734        | 60.0         |                | 0                | 0        |
| 2017      | 576i        | 15.625        | 50.0         |                | 0                | 0        |
| EDTV      | 576p        | 31.3          | 50.0         |                | 0                | 0        |
| EDTV      | 480p        | 31.5          | 60.0         |                | 0                | 0        |

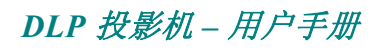

| 信号   | 分辨率   | 水平同步<br>(KHz) | 垂直同步<br>(Hz) | VGA<br>(RGBHV) | VGA<br>(Yuv/Sog) | HDMI(数字) |
|------|-------|---------------|--------------|----------------|------------------|----------|
|      | 720p  | 37.5          | 50.0         | _              | 0                | 0        |
|      | 720p  | 45.0          | 60.0         | _              | 0                | 0        |
|      | 1080i | 33.8          | 60.0         | —              | 0                | 0        |
| HDIV | 1080i | 28.1          | 50.0         | —              | 0                | 0        |
|      | 1080p | 67.5          | 60.0         |                | 0                | 0        |
|      | 1080p | 56.3          | 50.0         | _              | 0                | 0        |

### O: 支持的频率

—: 不支持的频率

面板的固有分辨率是 1920 x 1080,使用固有分辨率之外的其他分辨率时,显示的文本或线条可能存在锯齿现象。

投影机尺寸 (mm)

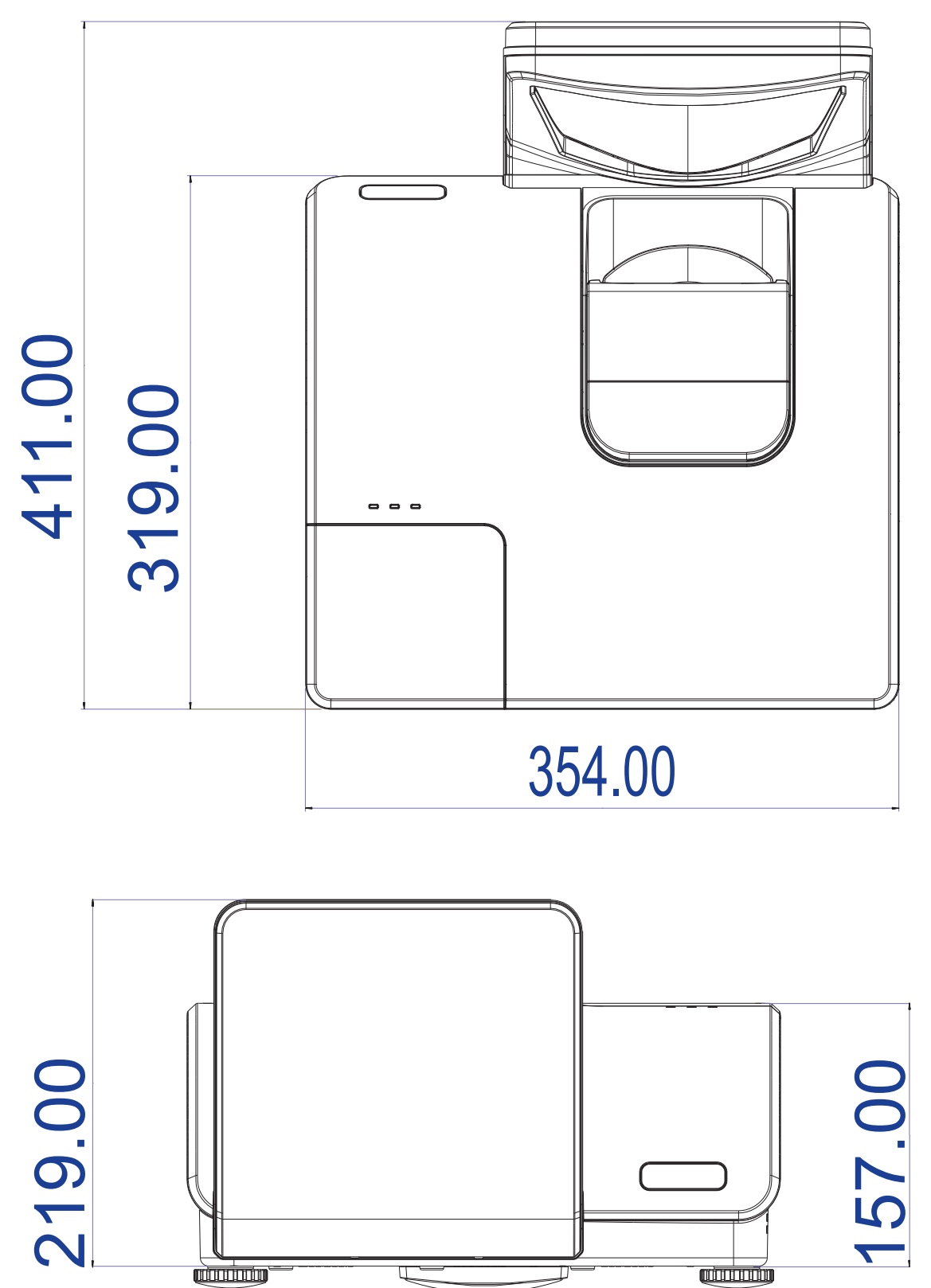

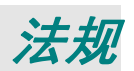

# FCC 警告

依照 FCC 规章的第 15 款,已对本设备进行了测试,本设备符合 B 级数字设备的限制要求。此限制可 以对本设备在商业环境中运行时产生的有害干扰提供合理保护。

本设备能够产生、利用并放射射频能量,如果不根据指导手册进行安装和使用,可能会对无线电通信 产生有害干扰。在居民区使用本设备可能会引起有害干扰,在这种情况下,用户应自行承担干扰所带 来的损失。

未经双方明确认可的变更或修改可能会导致用户无权操作该设备。

### 加拿大

该 B 级数字设备符合加拿大的 ICES-003 规定。

### 安全认证

 $\mathsf{FCC}\text{-}\mathsf{B},\ \mathsf{UL},\ \mathsf{CB},\ \mathsf{CE}$ 

### 废弃电器电子产品回收处理管理条例 (China WEEE)

产品废弃时请交给当地有资源回收单位处理

### 废电池

本产品含有电池,废弃时请交给当地有资源回收单位处理。

# 产品中有毒有害物质或元素的名称及含量列表

#### 依据中国政府针对"电子信息产品污染控制管理办法"为控制和减少电子信息产品废弃后对环境造成的污染,促进生产 和销售低污染电子信息产品,保护环境和人体健康,仅提供有关本产品可能含有有毒及有害物质如后:

| रुंगा थि। हिन् यहिन | 有毒有害物质或元素 |       |       |                              |            |             |
|---------------------|-----------|-------|-------|------------------------------|------------|-------------|
| 部件名称                | 铅(Pb)     | 汞(Hg) | 镉(Cd) | 六价铬( <b>Cr<sup>6+</sup>)</b> | 多溴联苯 (PBB) | 多溴二苯醚(PBDE) |
| 光机引擎(铝或铝镁合金)        | Х         | 0     | 0     | 0                            | 0          | 0           |
| 镜头                  | Х         | 0     | 0     | 0                            | 0          | 0           |
| 灯泡                  | Х         | х     | 0     | 0                            | 0          | 0           |
| 点灯器                 | Х         | 0     | 0     | 0                            | 0          | 0           |
| 弹片(快削磷铜)            | Х         | 0     | 0     | 0                            | 0          | 0           |
| 风扇组件                | Х         | 0     | 0     | 0                            | 0          | 0           |
| 灯泡盖保护开关             | 0         | 0     | х     | 0                            | 0          | 0           |
| 温度开关                | 0         | 0     | х     | 0                            | 0          | 0           |
| 基板组件                | Х         | 0     | 0     | 0                            | 0          | 0           |
| 缆线,线材               | Х         | 0     | 0     | 0                            | 0          | 0           |
| 电源线                 | Х         | 0     | 0     | 0                            | 0          | 0           |
| 电源插座组件              | Х         | 0     | 0     | 0                            | 0          | 0           |
| 金属件(快削磷铜,铜钉等)       | Х         | 0     | 0     | 0                            | 0          | 0           |
| 遥控器                 | Х         | 0     | 0     | 0                            | 0          | 0           |

O: 表示该有毒有害物质在该部件所有均质材料中的含量均在 SJ/T11363-2006 标准规定的限量要求以下。

X:表示该有毒有害物质至少在该部件的某一均质材料中的含量超出 SJ/T11363-2006 标准规定的限量要求。

备注: 鉴于欧盟与中国对于 RoHS 的不同规定,本投影机产品符合欧盟 RoHS 指令(电气、电子设备中限制使用某些有害物质指令),

Printed in China

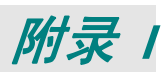

# RS-232C 协议

| 波特率: | 9600     |
|------|----------|
|      | <b>T</b> |
| 可    | 元        |
| 数据位: | 8        |
| 停止位: | 1        |
| 流控制  | 无        |

控制命令结构

|       | 标头代码 | 命令代码 | 数据代码 | 结束代码 |
|-------|------|------|------|------|
| HEX   |      | 命令   | 数据   | 0Dh  |
| ASCII | 'V'  | 命令   | 数据   | CR   |

操作命令

注意:

XX=00-98,摄影机的ID,XX=99用于所有投影机

返回结果 P=通过/F=失败

n: 0:禁用/1: 启用/值 (0~9999)

### 命令组 00

| ASCII     | HEX                                  | 功能             | 说明                           | 返回结果 |
|-----------|--------------------------------------|----------------|------------------------------|------|
| VXXS0001  | 56h Xh Xh 53h 30h 30h 30h 31h 0Dh    | 打开电源           |                              | P/F  |
| VXXS0002  | 56h Xh Xh 53h 30h 30h 30h 32h 0Dh    | 关闭电源           |                              | P/F  |
| VXXS0003  | 56h Xh Xh 53h 30h 30h 30h 33h 0Dh    | 重新同步           |                              | P/F  |
| VXXG0004  | 56h Xh Xh 47h 30h 30h 30h 34h 0Dh    | 获取投影灯时数        |                              | Pn/F |
| VXXS0005n | 56h Xh Xh 53h 30h 30h 30h 35h nh 0Dh | 设置空气过滤器计<br>时器 | n=0~999999                   | P/F  |
| VXXG0005  | 56h Xh Xh 47h 30h 30h 30h 35h 0Dh    | 获取空气过滤器计<br>时器 | n=0~999999                   | Pn/F |
| VXXS0006  | 56h Xh Xh 53h 30h 30h 30h 36h 0Dh    | 系统复位           |                              | P/F  |
| VXXG0007  | 56h Xh Xh 47h 30h 30h 30h 37h 0Dh    | 获取系统状态         | 0:复位<br>1:待机<br>2:运行<br>3:散热 | Pn/F |
| VXXG0008  | 56h Xh Xh 47h 30h 30h 30h 38h 0Dh    | 获取固件版本         |                              | Pn/F |
| VXXG0009  | 56h Xh Xh 47h 30h 30h 30h 39h 0Dh    | 获取变更电子邮件       |                              | Pn/F |
| VXXS0009n | 56h Xh Xh 53h 30h 30h 30h 39h nh 0Dh | 设置变更电子邮件       | n=xxxxx@xx<br>xx.xxx.xx      | P/F  |

| ASCII     | HEX                                  | 功能    | 说明                                                           | 返回值  |  |
|-----------|--------------------------------------|-------|--------------------------------------------------------------|------|--|
| VXXS0103n | 56h Xh Xh 53h 30h 31h 30h 33h nh 0Dh | 设置颜色  | n=0~100                                                      | P/F  |  |
| VXXG0104  | 56h Xh Xh 47h 30h 31h 30h 34h 0Dh    | 获取色调  | n=0~100                                                      | Pn/F |  |
| VXXS0104n | 56h Xh Xh 53h 30h 31h 30h 34h nh 0Dh | 设置色调  | n=0~100                                                      | P/F  |  |
| VXXG0105  | 56h Xh Xh 47h 30h 31h 30h 35h 0Dh    | 获取清晰度 | 0~31                                                         | Pn/F |  |
| VXXS0105n | 56h Xh Xh 53h 30h 31h 30h 35h nh 0Dh | 设置清晰度 | 0~31                                                         | P/F  |  |
| VXXG0106  | 56h Xh Xh 47h 30h 31h 30h 36h 0Dh    | 获取色温  | 0:暖色<br>1:正常<br>2:冷色<br>3:较冷<br>4:极冷<br>5:灯泡固有               | Pn/F |  |
| VXXS0106n | 56h Xh Xh 53h 30h 31h 30h 36h nh 0Dh | 设置色温  | 0:暖色<br>1:正常<br>2:冷谷<br>3:较冷<br>4:极冷<br>5:灯泡固有               | P/F  |  |
| VXXG0107  | 56h Xh Xh 47h 30h 31h 30h 37h 0Dh    | 获取伽玛值 | 0:1.6<br>1:1.8<br>2:2.0<br>3:2.2t<br>4:2.4<br>5:2.6<br>6:2.8 | Pn/F |  |
| VXXS0107n | 56h Xh Xh 53h 30h 31h 30h 37h nh 0Dh | 设置伽玛值 | 0:1.6<br>1:1.8<br>2:2.0<br>3:2.2t<br>4:2.4<br>5:2.6<br>6:2.8 | P/F  |  |

| 命令组 02   |                                   |            |                                                                                                    |      |
|----------|-----------------------------------|------------|----------------------------------------------------------------------------------------------------|------|
| ASCII    | HEX                               | 功能         | 说明                                                                                                    | 返回值  |
| VXXS0201 | 56h Xh Xh 53h 30h 32h 30h 31h 0Dh | 选择 RGB     |                                                                                                    | P/F  |
| VXXS0202 | 56h Xh Xh 53h 30h 32h 30h 32h 0Dh | 选择 RGB2    |                                                                                                    | P/F  |
| VXXS0203 | 56h Xh Xh 53h 30h 32h 30h 33h 0Dh | 选择 DVI     |                                                                                                    | P/F  |
| VXXS0204 | 56h Xh Xh 53h 30h 32h 30h 34h 0Dh | 选择视频       |                                                                                                    | P/F  |
| VXXS0205 | 56h Xh Xh 53h 30h 32h 30h 35h 0Dh | 选择 S-Video |                                                                                                    | P/F  |
| VXXS0206 | 56h Xh Xh 53h 30h 32h 30h 36h 0Dh | 选择 HDMI    |                                                                                                    | P/F  |
| VXXS0207 | 56h Xh Xh 53h 30h 32h 30h 37h 0Dh | 选择 BNC     |                                                                                                    | P/F  |
| VXXS0208 | 56h Xh Xh 53h 30h 32h 30h 38h 0Dh | 选择 YPbPr   |                                                                                                    | P/F  |
| VXXS0209 | 56h Xh Xh 53h 30h 32h 30h 39h 0Dh | 选择 HDMI 2  |                                                                                                    | P/F  |
| VXXS0210 | 56h Xh Xh 53h 30h 32h 31h 30h 0Dh | 选择 HDMI 3  |                                                                                                    | P/F  |
| VXXS0211 | 56h Xh Xh 53h 30h 32h 31h 31h 0Dh | 选择 DP      |                                                                                                    | P/F  |
| VXXG0220 | 56h Xh Xh 47h 30h 32h 32h 30h 0Dh | 获取当前源      | 返回<br>1:RGB<br>2:RGB2<br>3:DVI<br>4:Video<br>5:S-Video<br>6:HDMI<br>7:BNC<br>8:YPbPr<br>9:HDMI 2<br>10:HDMI 3<br>11:DP | Pn/F |

| 命令组 03    |                                      |               |                                                                   |      |
|-----------|--------------------------------------|---------------|-------------------------------------------------------------------|------|
| ASCII     | HEX                                  | 功能            | 说明                                                                | 返回值  |
| VXXG0301  | 56h Xh Xh 47h 30h 33h 30h 31h 0Dh    | 获取缩放          | 0: 填充<br>1: 4:3<br>2: 16:9<br>3 :信箱形状<br>4 :固有<br>5:目动<br>6:16:10 | Pn/F |
| VXXS0301n | 56h Xh Xh 53h 30h 33h 30h 31h nh 0Dh | 设置缩放          | 0: 填充<br>1: 4:3<br>2: 16:9<br>3 :信箱形状<br>4 :固有<br>5:自动<br>6:16:10 | P/F  |
| VXXG0302  | 56h Xh Xh 47h 30h 33h 30h 32h 0Dh    | 空屏            |                                                                   | Pn/F |
| VXXS0302n | 56h Xh Xh 53h 30h 33h 30h 32h nh 0Dh | 空屏            |                                                                   | P/F  |
| VXXG0303  | 56h Xh Xh 47h 30h 33h 30h 33h 0Dh    | 自动梯形校正开启      |                                                                   | Pn/F |
| VXXS0303n | 56h Xh Xh 53h 30h 33h 30h 33h nh 0Dh | 自动梯形校正开启      |                                                                   | P/F  |
| VXXG0304  | 56h Xh Xh 47h 30h 33h 30h 34h 0Dh    | 冻结开启          |                                                                   | Pn/F |
| VXXS0304n | 56h Xh Xh 53h 30h 33h 30h 34h nh 0Dh | 冻结开启          |                                                                   | P/F  |
| VXXG0305  | 56h Xh Xh 47h 30h 33h 30h 35h 0Dh    | - 古皇<br>百里    | n=0~10                                                            | Pn/F |
| VXXS0305n | 56h Xh Xh 53h 30h 33h 30h 35h nh 0Dh | 音量<br>百里      | n=0~10                                                            | P/F  |
| VXXG0306  | 56h Xh Xh 47h 30h 33h 30h 36h 0Dh    | 高音            | n=0~16                                                            | Pn/F |
| VXXS0306n | 56h Xh Xh 53h 30h 33h 30h 36h nh 0Dh | 高音            | n=0~16                                                            | P/F  |
| VXXG0307  | 56h Xh Xh 47h 30h 33h 30h 37h 0Dh    | 低音            | n=0~16                                                            | Pn/F |
| VXXS0307n | 56h Xh Xh 53h 30h 33h 30h 37h nh 0Dh | 低音            | n=0~16                                                            | P/F  |
| VXXG0308  | 56h Xh Xh 47h 30h 33h 30h 38h 0Dh    | 投影模式          | 0:正投<br>1:背投<br>2: 吊装<br>3: 背投+吊装                                 | Pn/F |
| VXXS0308n | 56h Xh Xh 53h 30h 33h 30h 38h nh 0Dh | 投影模式          | 0:正投<br>1:背投<br>2: 吊装<br>3: 背投+吊装                                 | P/F  |
| VXXG0309  | 56h Xh Xh 47h 30h 33h 30h 39h 0Dh    | 设置垂直梯形校正<br>值 | n=-40~+40                                                         | Pn/F |
| VXXS0309n | 56h Xh Xh 53h 30h 33h 30h 39h nh 0Dh | 设置垂直梯形校正<br>值 | n=-40~+40                                                         | P/F  |
| VXXG0310  | 56h Xh Xh 47h 30h 33h 31h 30h 0Dh    |               | n=-20~+20                                                         | Pn/F |
| VXXS0310n | 56h Xh Xh 53h 30h 33h 31h 30h nh 0Dh | 设置水半梯形校正<br>值 | n=-20~+20                                                         | P/F  |
| VXXG0311  | 56h Xh Xh 47h 30h 33h 31h 31h 0Dh    | 调整缩放          | n=-10~+10                                                         | Pn/F |
| VXXS0311n | 56h Xh Xh 53h 30h 33h 31h 31h nh 0Dh | 调整变焦          | n=-10~+10                                                         | P/F  |
| VXXG0312  | 56h Xh Xh 47h 30h 33h 31h 32h 0Dh    | 调整焦距          | n=-20~+20                                                         | Pn/F |
| VXXS0312n | 56h Xh Xh 53h 30h 33h 31h 32h nh 0Dh | 调整焦距          | n=-20~+20                                                         | P/F  |
| VXXG0313  | 56h Xh Xh 47h 30h 33h 31h 33h 0Dh    | 调整镜头垂直移位      | n=-20~+20                                                         | Pn/F |
| VXXS0313n | 56h Xh Xh 53h 30h 33h 31h 33h nh 0Dh | 调整镜头垂直移位      | n=-20~+20                                                         | P/F  |
| VXXG0314  | 56h Xh Xh 47h 30h 33h 31h 34h 0Dh    | 调整镜头水平移位      | n=-20~+20                                                         | Pn/F |
| VXXS0314n | 56h Xh Xh 53h 30h 33h 31h 34h nh 0Dh | 调整镜头水平移位      | n=-20~+20                                                         | P/F  |

| ASCII    | HEX                               | 功能          | 说明 | 返回值 |  |
|----------|-----------------------------------|-------------|----|-----|--|
| VXXS0401 | 56h Xh Xh 53h 30h 34h 30h 31h 0Dh | 向上箭头        |    | P/F |  |
| VXXS0402 | 56h Xh Xh 53h 30h 34h 30h 32h 0Dh | 向下箭头        |    | P/F |  |
| VXXS0403 | 56h Xh Xh 53h 30h 34h 30h 33h 0Dh | 向左箭头        |    | P/F |  |
| VXXS0404 | 56h Xh Xh 53h 30h 34h 30h 34h 0Dh | 向右箭头        |    | P/F |  |
| VXXS0405 | 56h Xh Xh 53h 30h 34h 30h 35h 0Dh | 电源          |    | P/F |  |
| VXXS0406 | 56h Xh Xh 53h 30h 34h 30h 36h 0Dh | 退出          |    | P/F |  |
| VXXS0407 | 56h Xh Xh 53h 30h 34h 30h 37h 0Dh | 输入          |    | P/F |  |
| VXXS0408 | 56h Xh Xh 53h 30h 34h 30h 38h 0Dh | 自动          |    | P/F |  |
| VXXS0409 | 56h Xh Xh 53h 30h 34h 30h 39h 0Dh | 梯形校正+       |    | P/F |  |
| VXXS0410 | 56h Xh Xh 53h 30h 34h 31h 30h 0Dh | 梯形校正-       |    | P/F |  |
| VXXS0411 | 56h Xh Xh 53h 30h 34h 31h 31h 0Dh | 菜单          |    | P/F |  |
| VXXS0412 | 56h Xh Xh 53h 30h 34h 31h 32h 0Dh | 状态          |    | P/F |  |
| VXXS0413 | 56h Xh Xh 53h 30h 34h 31h 33h 0Dh | 静音          |    | P/F |  |
| VXXS0414 | 56h Xh Xh 53h 30h 34h 31h 34h 0Dh | 缩放+         |    | P/F |  |
| VXXS0415 | 56h Xh Xh 53h 30h 34h 31h 35h 0Dh | 缩放-         |    | P/F |  |
| VXXS0416 | 56h Xh Xh 53h 30h 34h 31h 36h 0Dh | 空屏          |    | P/F |  |
| VXXS0417 | 56h Xh Xh 53h 30h 34h 31h 37h 0Dh | 冻结          |    | P/F |  |
| VXXS0418 | 56h Xh Xh 53h 30h 34h 31h 38h 0Dh | 音量+         |    | P/F |  |
| VXXS0419 | 56h Xh Xh 53h 30h 34h 31h 39h 0Dh | 卋量 <b>-</b> |    | P/F |  |
| VXXS0420 | 56h Xh Xh 53h 30h 34h 32h 30h 0Dh | 确定          |    | P/F |  |